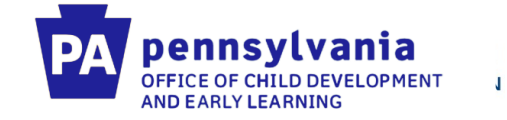

### **PELICAN Data Quality Webinar**

### May 22<sup>nd</sup>, 2020

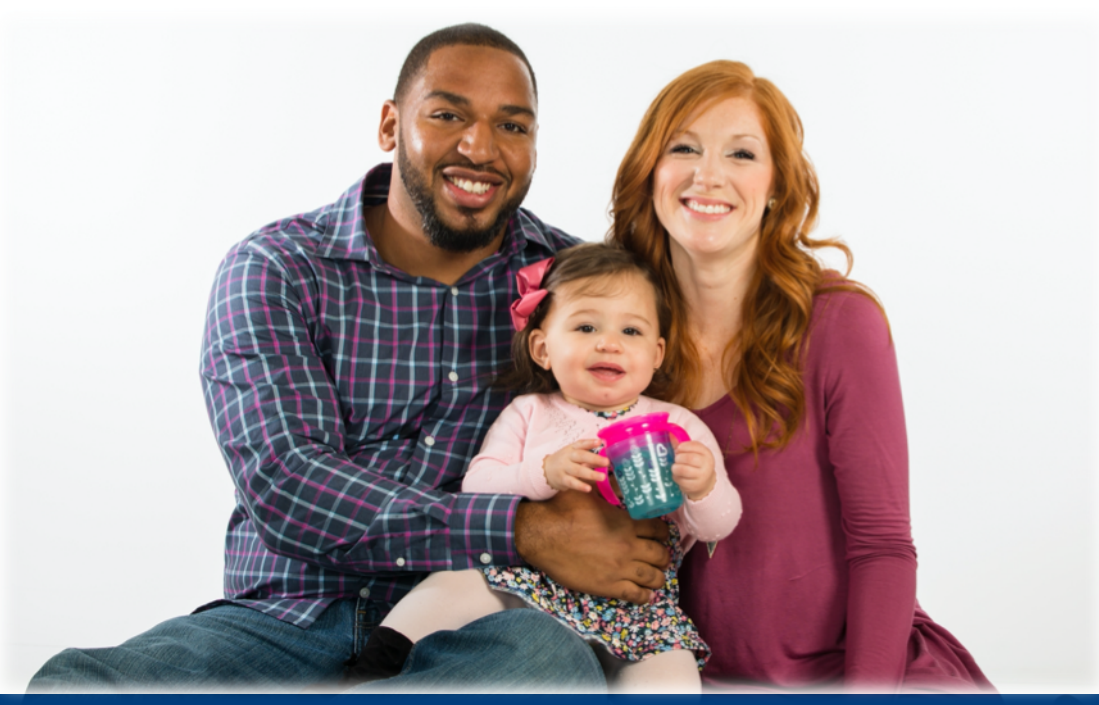

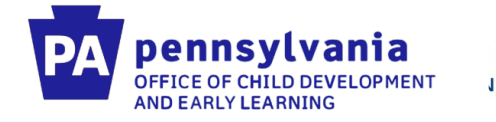

### <u>Agenda</u>

- Data Quality Overview
- Staff and Staff Qualifications in PELICAN ELN & the PD Registry
- Creating Classroom Sessions in PELICAN ELN
- Enrollment of Children in PELICAN Early Learning Network (ELN)

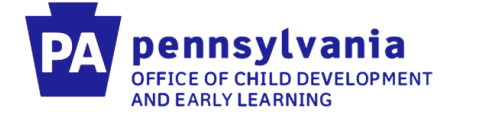

### **Reporting Issue – Over Enrollment**

| Α        | В        | С                          | D               | E                    | F                | G               | H                    | 1      | J      | K                          | L    | М     | Ν    | 0                   | Р             | Q                | R    | S       |
|----------|----------|----------------------------|-----------------|----------------------|------------------|-----------------|----------------------|--------|--------|----------------------------|------|-------|------|---------------------|---------------|------------------|------|---------|
|          |          |                            | LOCATION        | TOTALS               | BY PROVIDER      | TYPE            |                      |        | FUNDED |                            | ENRC | OLLED |      |                     | Full<br>% ENR | Day<br>OLLED     |      | Total % |
|          |          |                            |                 |                      |                  |                 |                      |        | SLOTS  | INFANT                     | ΥT   | OT    | PS   | INFANT              | ΥT            | OT               | PS   |         |
|          |          |                            |                 | Child Care           | Provider         |                 |                      |        | 634    | 123                        | 202  | 192   | 14   | 19%                 | 32%           | 30%              | 2%   | 4       |
|          |          |                            |                 | Head                 | Start            |                 |                      |        | 24     | 5                          | 10   | 7     | 0    | 21%                 | 42%           | 29%              | 0%   | 81%     |
|          |          |                            |                 | Licensed             | Nursery          |                 |                      |        | 73     | 10                         | 22   | 14    | 0    | 14%                 | 30%           | 19%              | 0%   |         |
|          |          |                            |                 | School               | District         |                 |                      |        | 12     | 2                          | 0    | 2     | 0    | 17%                 | 0%            | 17%              | 0%   |         |
| Location | Location | Location<br>MPI<br>Service |                 | Location<br>Provider |                  | Location School | Location<br>Keystone |        | FUNDED | FUNDED ENROLLED % ENROLLED |      | ,     |      | Total %<br>ENROLLED |               |                  |      |         |
| Pre-K    | MPI ID 🔻 | Locatic                    | Location Name   | Туре 🔻               | Location Count - | District 🔻      | STARS Leve           | ELRC 🔽 | · ·    | INFAN1 -                   | YT 🔻 | OT 🔻  | PS 🔻 | INFAN' 🔻            | YT 👻          | OT 👻             | PS 🔻 |         |
|          |          |                            |                 |                      |                  |                 | •                    |        | 4      | 5                          | 4    | 8     | 0    | 125%                | 100%          | 200%             | 0%   | 425%    |
|          |          |                            |                 |                      |                  |                 |                      |        | 4      | 3                          | 4    | 3     | 0    | 75%                 | 100%          | 75%              | 0%   | 250%    |
|          |          |                            |                 |                      |                  |                 |                      |        | 8      | 2                          | 4    | 4     | 0    | 25%                 | 50%           | 50%              | 0%   | 125%    |
|          |          |                            |                 |                      |                  |                 |                      |        | 6      | 4                          | 2    | 2     | 0    | 67%                 | 33%           | 33%              | 0%   | 133%    |
|          |          |                            |                 |                      |                  |                 |                      |        | 6      | 4                          | 4    | 0     | 0    | <mark>67%</mark>    | 67%           | 0%               | 0%   | 133%    |
|          |          |                            |                 |                      |                  |                 |                      |        | 16     | 1                          | 7    | 10    | 3    | 6%                  | 44%           | 63%              | 19%  | 131%    |
|          |          |                            |                 |                      |                  |                 |                      | -      | 16     | 10                         | 4    | 4     | 0    | 63%                 | 25%           | 25%              | 0%   | 113%    |
|          |          |                            |                 |                      |                  |                 |                      |        | 1      | 2                          | 2    | 4     | 0    | 200%                | 200%          | 400%             | 0%   | 800%    |
|          |          |                            |                 |                      |                  |                 |                      |        | 8      | 3                          | 6    | 0     | 0    | 38%                 | 75%           | 0%               | 0%   | 113%    |
|          |          |                            |                 |                      |                  |                 |                      |        | 6      | 1                          | 3    | 4     | 0    | 17%                 | 50%           | 67%              | 0%   | 133%    |
|          |          |                            |                 |                      |                  |                 |                      |        | 8      | 4                          | 2    | 3     | 0    | 50%                 | 25%           | 38%              | 0%   | 113%    |
|          |          |                            |                 |                      |                  |                 |                      |        | 8      | 1                          | 5    | 4     | 0    | 13%                 | 63%           | <mark>50%</mark> | 0%   | 125%    |
|          |          |                            | CEILION HEIGHIS | Flowder              |                  |                 |                      |        | 4      | 1                          | 7    | 0     | 0    | 25%                 | 175%          | 0%               | 0%   | 200%    |

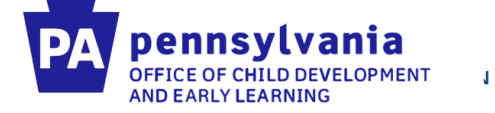

### **Reporting Issue – Under Enrollment**

|         |          |                            | LOCATION      | TOTALS               | BY PROVIDER    | TYPE            |                      |        | FUNDED   |          | ENRC     | OLLED |      |          | Full<br>% ENR | <b>Day</b><br>OLLED |      |                     |
|---------|----------|----------------------------|---------------|----------------------|----------------|-----------------|----------------------|--------|----------|----------|----------|-------|------|----------|---------------|---------------------|------|---------------------|
|         |          |                            |               |                      |                |                 |                      |        | SLOTS    | INFANT   | YT       | ОТ    | PS   | INFANT   | ΥT            | OT                  | PS   | ENROLLED            |
|         |          |                            |               | Child Care           | Provider       |                 |                      |        | 634      | 123      | 202      | 192   | 14   | 19%      | 32%           | 30%                 | 2%   |                     |
|         |          |                            |               | Head                 | Start          |                 |                      |        | 24       | 5        | 10       | 7     | 0    | 21%      | 42%           | 29%                 | 0%   | 81%                 |
|         |          |                            |               | Licensed             | Nursery        |                 |                      |        | 73       | 10       | 22       | 14    | 0    | 14%      | 30%           | 19%                 | 0%   | 0170                |
|         |          |                            |               | School               | District       |                 |                      |        | 12       | 2        | 0        | 2     | 0    | 17%      | 0%            | 17%                 | 0%   |                     |
| ocation | Location | Location<br>MPI<br>Service |               | Location<br>Provider |                | Location School | Location<br>Keystone |        | FUNDED   |          | ENROLLED |       |      | %        | ENROLLED      | >                   |      | Total %<br>ENROLLED |
| Pre-K   | MPI ID 🔻 | Locatie                    | Location Name | Туре 🔻               | Location Count | District 💌      | STARS Leve           | ELRC 💌 | <b>v</b> | INFAN1 - | YT 🔻     | OT 🔻  | PS 🔻 | INFAN' 🔻 | YT 🔻          | ot 👻                | PS 🔻 | T.,                 |
|         |          |                            |               |                      |                |                 |                      |        | 12       | 1        | 2        | 0     | 0    | 8%       | 17%           | 0%                  | 0%   | 25%                 |
|         |          |                            |               |                      |                |                 |                      |        | 28       | 2        | 1        | 0     | 0    | 7%       | 4%            | 0%                  | 0%   | 11%                 |
|         |          |                            |               |                      |                |                 |                      |        | 4        | 1        | 0        | 0     | 0    | 25%      | 0%            | 0%                  | 0%   | 25%                 |
|         |          |                            |               |                      |                |                 |                      |        | 4        | 0        | 0        | 1     | 0    | 0%       | 0%            | 25%                 | 0%   | 25%                 |
|         |          |                            |               |                      |                |                 |                      |        | 0        | 0        | 0        | 1     | 0    | 0%       | 0%            | 0%                  | 0%   | 0%                  |
|         |          |                            |               |                      |                |                 |                      |        | 4        | 0        | 0        | 1     | 0    | 0%       | 0%            | 25%                 | 0%   | 25%                 |
|         |          |                            |               |                      |                |                 |                      |        | 0        | 0        | 0        | 1     | 0    | 0%       | 0%            | 0%                  | 0%   | 0%                  |
|         |          |                            |               |                      |                |                 |                      |        | 0        | 3        | 2        | 2     | 0    | 0%       | 0%            | 0%                  | 0%   | 0%                  |
|         |          |                            |               |                      |                |                 |                      |        | 0        | 0        | 1        | 1     | 0    | 0%       | 0%            | 0%                  | 0%   | 0%                  |
|         |          |                            |               |                      |                |                 |                      |        | 0        | 1        | 1        | 2     | 0    | 0%       | 0%            | 0%                  | 0%   | 0%                  |
|         |          |                            |               |                      |                |                 |                      |        | 0        | 2        | 0        | 0     | 0    | 0%       | 0%            | 0%                  | 0%   | 0%                  |
|         |          |                            |               |                      |                |                 |                      |        | 8        | 1        | 1        | 0     | 0    | 13%      | 13%           | 0%                  | 0%   | 25%                 |
|         |          |                            |               |                      |                | 1               |                      |        | +        |          |          |       |      |          |               |                     |      |                     |

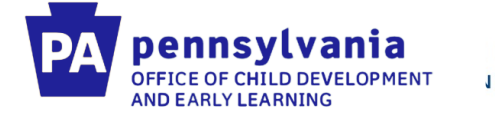

### **Reporting Issue – Staff Qualifications**

| IFICATION BY PROVI            |                          |      | # OF TEACH  | ERS | ECE Certification | Masters Deg        | ree     | Bachelors De       | gree    | Associates De      | gree    | СГ                | A              | Do<br>R | es Not Meet<br>equirement   |
|-------------------------------|--------------------------|------|-------------|-----|-------------------|--------------------|---------|--------------------|---------|--------------------|---------|-------------------|----------------|---------|-----------------------------|
|                               |                          |      | TOTAL       |     | TOTAL             | ECE or Child Dev   | Other   | ECE or Child Dev   | Other   | ECE or Child Dev   | Other   | Pre-kindergarten  | Infant/Toddler |         | TOTAL                       |
| Child Care Provider           |                          |      |             | 112 | 1                 | 0                  | 2       | 10                 | 14      | 11                 | 0       | 7                 | 6              |         | 59                          |
| Head Start                    |                          |      |             | 7   | 0                 | 0                  | 0       | 1                  | 3       | 1                  | 0       | 0                 | 6              |         | 4                           |
| Licensed Nursery              |                          |      |             | 12  | 0                 | 0                  | 0       | 2                  | 2       | 4                  | 0       | 2                 | 1              |         | 1                           |
| School District               |                          |      |             | 2   | 0                 | 0                  | 0       | 0                  | 0       | 0                  | 1       | 1                 | 0              |         | 1                           |
| Location<br>Provider Location | School Location Keystone |      | # OF TEACHE | RS  | ECE Certification | Masters Degi       | ree     | Bachelors Deg      | ree     | Associates Deg     | ree     | Pre-kindgergarten | Infant/Toddler | D       | oes Not Meet<br>Requirement |
| Type V Location Count Dist    | ict 🔻 STARS Level 🝸      | ELRC | TOTAL       | -   | TOTAL 🔻           | ECE or Child Dev 🔻 | Other 🔻 | ECE or Child Dev 🔻 | Other 👻 | ECE or Child Dev 👻 | Other 👻 | TOTAL 🔻           | TOTAL          |         | TOTAL                       |
|                               |                          |      |             | 1   | 0                 | 0                  | 0       | 0                  | 0       | 1                  | 0       | 0                 | 0              |         | 0                           |
|                               |                          |      |             | 1   | 0                 | 0                  | 0       | 0                  | 0       | 0                  | 0       | 1                 | 0              |         | 0                           |
|                               |                          |      |             | 1   | 0                 | 0                  | 0       | 0                  | 0       | 0                  | 0       | 0                 | 0              |         | 1                           |
|                               |                          |      |             | 1   | 0                 | 0                  | 0       | 1                  | 0       | 0                  | 0       | 0                 | 0              |         | 0                           |
|                               |                          |      |             | 1   | 0                 | 0                  | 0       | 0                  | 0       | 0                  | 0       | 0                 | 0              |         | 1                           |
|                               |                          |      |             | 1   | 0                 | 0                  | 0       | 0                  | 0       | 2                  | 0       | 1                 | 0              |         | 0                           |
|                               |                          |      |             | 1   | 0                 | 0                  | 0       | 0                  | 0       | 0                  | 0       | 1                 | 0              |         | 0                           |
|                               |                          |      |             | 3   | 0                 | 0                  | 0       | 0                  | 0       | 0                  | 0       | 0                 | 0              |         | 3                           |
|                               |                          |      |             | 1   | 0                 | 0                  | 0       | 0                  | 0       | 0                  | 0       | 0                 | 0              |         | 1                           |
|                               |                          |      |             | 1   | 0                 | 0                  | 0       | 0                  | 0       | 0                  | 0       | 0                 | 0              |         | 1                           |
|                               |                          |      |             | 1   | 0                 | 0                  | 0       | 0                  | 0       | 0                  | 0       | 0                 | 0              |         | 1                           |
|                               |                          |      |             | 1   | 0                 | 0                  | 0       | 0                  | 0       | 0                  | 0       | 0                 | 0              |         | 1                           |
|                               |                          |      |             | 2   | 0                 | 0                  | 0       | 0                  | 0       | 0                  | 0       | 0                 | 0              |         | 0                           |

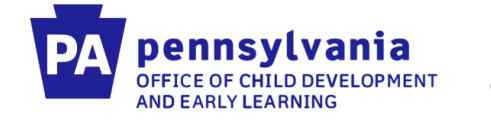

# **PELICAN ELN Materials**

### **Getting Started**

<u>https://www.pakeys.org/pa-early-learning-initiatives/pelican/</u> pelican-getting-started/

### Resources

https://www.pakeys.org/pa-early-learning-initiatives/pelican/ pelican-resources/

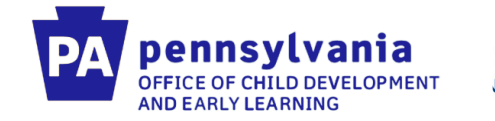

# Steps for Entering Information in PELICAN ELN

If you are starting from scratch, here are the steps in chronological order to entering all data:

- Create staff
- Create Classroom Session (Add already created staff to classroom session)
- Create new child
  - Add demographic information
  - Add parent/guardian information
  - Add classroom session enrollment information

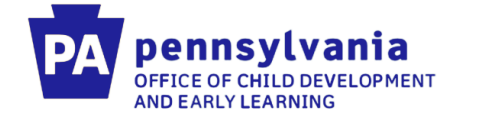

# **Staffing**

### **Policy Statement: Teacher Qualifications**

At minimum, one lead teacher, responsible for oversight of the curriculum planning and assessment of children, will be assigned to each ITCS classroom. The lead teacher will hold a CDA, at minimum.

There will be enough lead teachers, assistant teachers, and/or aides assigned to an ITCS classroom to meet the class ratios (1:4).

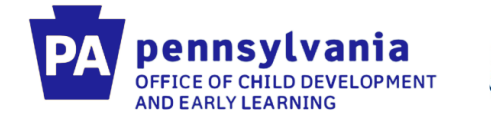

### Policy Statement: Tracking Staff Information

Staff working within any classroom where children funded through Infant-Toddler Contracted Slots Project are being served need to be entered into <u>both</u> PELICAN ELN and the PD Registry.

For PELICAN ELN the following areas must be completed: assigned to a classroom, staff demographics, location specifics, credential information, and qualifications information.

For the PD Registry the following areas must be completed: personal, education, and employment.

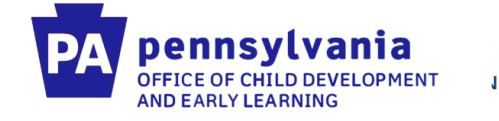

#### **Creating new staff in PELICAN**

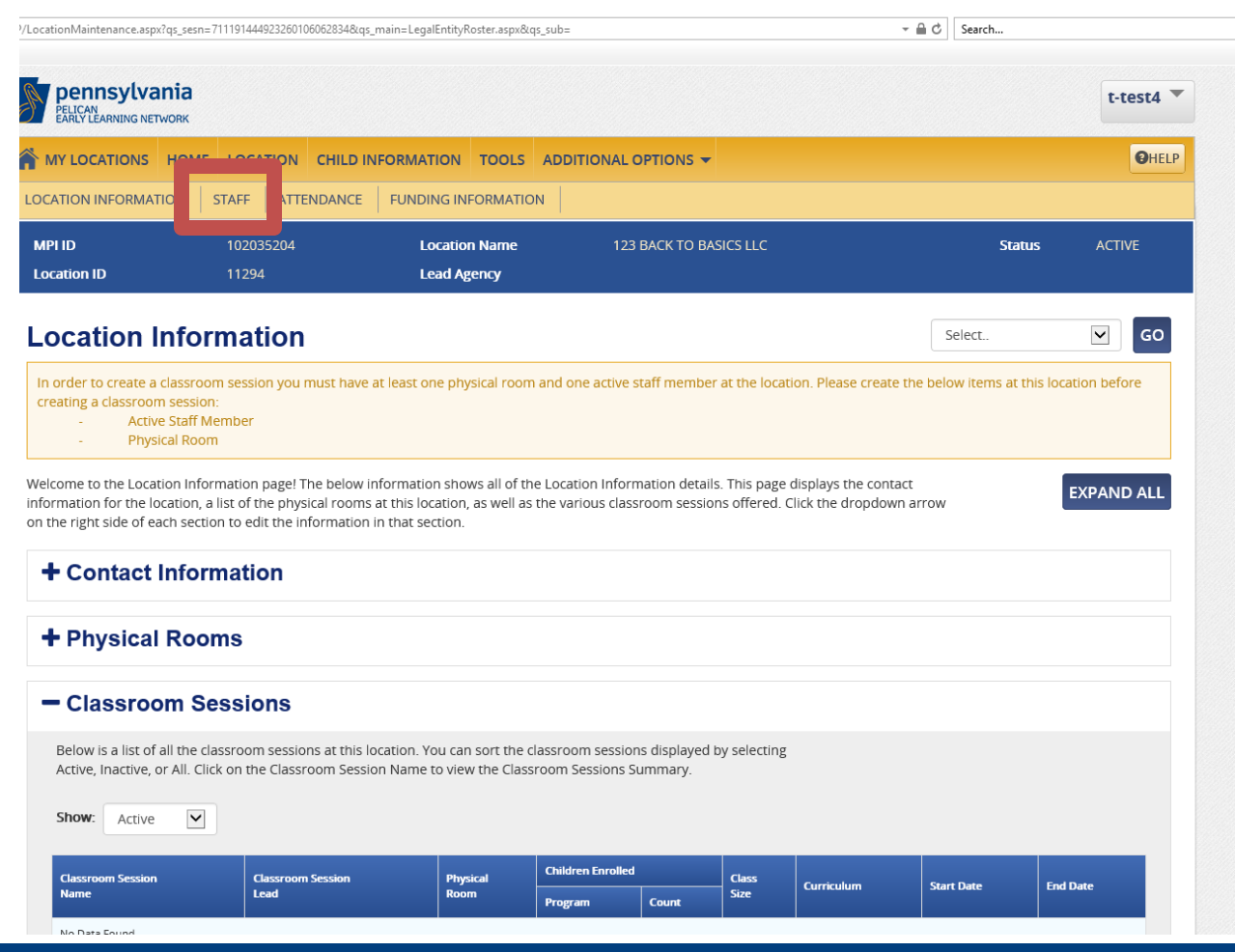

Tom Wolf, Governor

Pedro A. Rivera, Secretary of Education | Teresa D. Miller, Secretary of Human Services

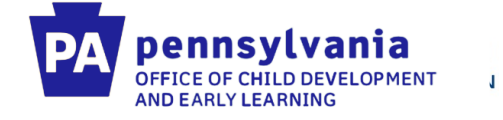

#### **Click "Create New Staff"**

| mary?qs_sesn=7111914449232601060                                                                                                    | 062834&lqs_main=LocationMainten                                                                                         | nance.aspx&qs_sub=StaffSummary                                                                                        |                                                                                                    | - ≞ C                                                  | Search                                |                |
|----------------------------------------------------------------------------------------------------|----------------------------------------------------------------------------------------------------|----------------------------------------------------------------------------------------------------|----------------------------------------------------------------------------------------------------|--------------------------------------------------------|---------------------------------------|----------------|
| Pennsylvania<br>Pelican<br>EARLY LEARNING NETWORK                                                                                                    |                                                                                                    |                                                                                                    |                                                                                                    |                                                        |                                       | t-test         |
|                                                                                                    | LOCATION CHILD INFO                                                                                                    | ORMATION TOOLS AD                                                                                                    |                                                                                                    |                                                        |                                       | 0              |
|                                                                                                    | STAFF ATTENDANCE                                                                                                    | FUNDING INFORMATIC                                                                                                    | N                                                                                                    |                                                        |                                       |                |
| MPI ID<br>Location ID                                                                                                    | 102035204-0012<br>12967                                                                                                 | Location Name<br>Lead Agency                                                                                          | LOCATION NEW<br>123 BACK TO BASICS LLC                                                                                                    |                                                        | Status                                | ACTIVE         |
|                                                                                                    |                                                                                                    |                                                                                                    |                                                                                                    |                                                        |                                       |                |
| Staff Summary                                                                                                    | /                                                                                                    |                                                                                                    |                                                                                                    | S                                                      | elect                                 |                |
| Staff Summary                                                                                                    | /                                                                                                    |                                                                                                    |                                                                                                    | S                                                      | elect                                 |                |
| Staff Summary<br>Welcome to the Staff Summar<br>can use the filters to adjust wh                                                                      | y! Here, you can view all staf<br>nich staff members are displ                                                          | ff for your location. Click on<br>layed on this screen. The dis                                                       | a staff member to edit their information o<br>play order can also be changed using the a                                                         | r add staff using the<br>arrows in the top hea         | elect<br>CREATE NEW STAF<br>ader row. | FF button. You |
| Staff Summary<br>Welcome to the Staff Summar<br>can use the filters to adjust wh<br>Filter By @                                                       | y! Here, you can view all staf<br>nich staff members are displ<br>Staff Name                                            | ff for your location. Click on<br>layed on this screen. The dis                                                       | a staff member to edit their information o<br>play order can also be changed using the a<br>\$ Status                                            | r add staff using the<br>arrows in the top hea<br>PPII | elect<br>CREATE NEW STAF<br>ader row. | FF button. You |
| Staff Summary<br>Welcome to the Staff Summar<br>can use the filters to adjust wr<br>Filter By @<br>+ Status                                           | y! Here, you can view all staf<br>nich staff members are displ<br>Staff Name<br><u>Sar, Sar</u>                         | ff for your location. Click on<br>layed on this screen. The dis<br>Staff Type<br>Teacher                              | a staff member to edit their information o<br>play order can also be changed using the a                                                         | r add staff using the<br>arrows in the top hea         | elect<br>CREATE NEW STAF<br>ader row. | FF button. You |
| Staff Summary<br>Welcome to the Staff Summar<br>can use the filters to adjust wh<br>Filter By @<br>+ Status<br>+ Status                               | y! Here, you can view all staf<br>nich staff members are displ<br>staff Name<br><u>Sar, Sar</u><br><u>Smith, John</u>   | ff for your location. Click on<br>layed on this screen. The dis<br>Staff Type<br>Teacher<br>Teacher<br>Teacher        | a staff member to edit their information o<br>play order can also be changed using the a                                                         | r add staff using the<br>arrows in the top hea         | elect<br>CREATE NEW STAF<br>ader row. | FF button. You |
| Staff Summary<br>Welcome to the Staff Summar<br>can use the filters to adjust wr<br>Filter By @<br>+ Status<br>+ Staff Type                           | y! Here, you can view all staf<br>nich staff members are displ<br>Staff Name<br>Sar, Sar<br>Smith, John<br>Tim, Tim III | ff for your location. Click on<br>layed on this screen. The dis<br>Staff Type<br>Teacher<br>Teacher<br>Cacher<br>Aide | a staff member to edit their information of<br>play order can also be changed using the a<br><b>Status</b><br>Active<br>Active<br>Active         | r add staff using the<br>arrows in the top hea<br>PPI  | elect<br>CREATE NEW STAF<br>ader row. | FF button. You |
| Staff Summary<br>Welcome to the Staff Summar<br>can use the filters to adjust wit<br>Filter By @<br>+ Status<br>+ Staff Type<br>APPLY                 | y! Here, you can view all staf<br>nich staff members are displ<br>staff Name<br>Sar. Sar<br>Smith. John<br>Tim. Tim III | ff for your location. Click on<br>layed on this screen. The dis<br>Staff Type<br>Teacher<br>Teacher<br>Aide           | a staff member to edit their information o<br>play order can also be changed using the a<br>Status<br>Active<br>Active<br>Active<br>Page 1 of 1  | r add staff using the<br>arrows in the top hea         | elect<br>CREATE NEW STAF<br>ader row. | FF button. You |
| Staff Summary<br>Welcome to the Staff Summar<br>can use the filters to adjust wh<br>Filter By @<br>+ Status<br>+ Staff Type<br>APPLY<br>Reset Filters | y! Here, you can view all stat<br>nich staff members are displ<br>Staff Name<br>Sar, Sar<br>Smith, John<br>Tim, Tim III | ff for your location. Click on<br>layed on this screen. The dis<br><u>Staff Type</u><br>Teacher<br>Teacher<br>Aide    | a staff member to edit their information of<br>play order can also be changed using the a<br>status<br>Active<br>Active<br>Active<br>Page 1 of 1 | r add staff using the<br>arrows in the top hea         | elect<br>CREATE NEW STAF<br>ader row. | FF button. You |

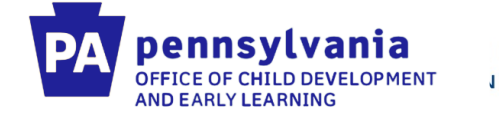

#### Enter all staff demographic information (if applicable)

| I/ASP/StaffDetail.aspx?qs_sesr                   | n=711191444923260106062834&cqs_main=Loc                                    | ationMaintenance.aspx&qs_sub=StaffSumr | nary                                               | - <u></u> ⊂ S                | earch      |
|--------------------------------------------------|----------------------------------------------------------------------------|----------------------------------------|----------------------------------------------------|------------------------------|------------|
| Pennsyly<br>Pelican<br>Perican<br>Perican        | Zania<br>Create New Staff                                                  |                                        |                                                    |                              | t-test4 🔻  |
|                                                  | Please enter the Information belov                                         | / to create a new staff member.        |                                                    |                              | GHELP      |
| Staff Info                                       | First Name: (required)                                                     | Middle Initial:                        | Last Name: (required)                              | Suffix:                      |            |
| Welcome to the S                                 | Gender: (required) Select                                                  | Date of Birth: (required)              | Race: (required) Select all that apply +           | Ethnicity: (required) Select | EXPAND ALL |
| - Staff D                                        | SSN: (required) 3                                                          | Email: (required)                      | PPID: <u>search for PPID</u>                       |                              | ~          |
| Gender:<br>Ethinicity:<br>Years of Earl<br>PPID: | Years of Early Childhood Teaching<br>Experience (Birth-8 years): (required |                                        | Total Number of Years<br>of Experience: (required) |                              |            |
| + Locati                                         | Location Specific I                                                        | nformation                             |                                                    |                              |            |
| + Creder                                         | Location Start Date: (required)                                            | Select                                 | Staff Category: (required)                         |                              |            |
| + Qualifi                                        | CANCEL                                                                     |                                        |                                                    |                              | SAVE       |
| + Profess                                        | sional Development I                                                       | nformation                             |                                                    |                              |            |
| BACK TO STAF                                     | FSUMMARY                                                                   |                                        |                                                    |                              |            |

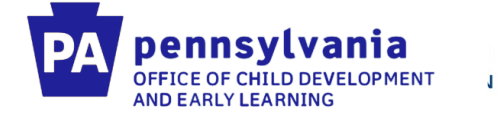

#### Once staff demographic information is entered, you can then enter their qualifications. Make sure you enter qualification information!

| StaffDetail.aspx?qs_sesn=711191444923260106062834&qs_main=LocationMaintenance.aspx8                                                                | १.qs_sub=StaffSummary                                                                                        | - 🗎 Ĉ Se                   | arch     |
|----------------------------------------------------------------------------------------------------|----------------------------------------------------------------------------------------------------|----------------------------|----------|
| Velcome to the Staff Information Summary page! Click the dropdown arro                                                                             | w on the right side of each section to edit the inf                                                          | formation in that section. | EXPAND A |
| - Staff Demographic Information                                                                                                    |                                                                                                    |                            |          |
| Full Name: Wiestling Barry<br>Gender: Male<br>Ethinicity: Non-Hispanic<br>Years of Early Childhood Teaching Experience (Birth-8 Years): 6<br>PPID: | Race: White<br>Date of Birth: 04/29/1977<br>Email: barry@cloud.com<br>Total Number of Years of Experience: 6 |                            |          |
| - Location Specific Information                                                                                                    |                                                                                                    |                            |          |
| Start Date: 11/26/2019<br>Staff Category: Full-Time<br>Inactive Date:                                                                              | Staff Type: Teacher<br>Employment Status: Active<br>Inactive Reason:                                         |                            |          |
| - Credential Information                                                                                                    |                                                                                                    |                            |          |
| No Data Found                                                                                                    |                                                                                                    |                            |          |
| + ADD CREDENTIAL INFORMATION                                                                                                    |                                                                                                    |                            |          |
| Qualification Information                                                                                                    |                                                                                                    |                            |          |
| + ADD QUALIFICATION                                                                                                    |                                                                                                    |                            |          |
| - Professional Development Information                                                                                                    |                                                                                                    |                            |          |
| No Data Found                                                                                                    |                                                                                                    |                            |          |
| + ADD PROFESSIONAL DEVELOPMENT                                                                                                    |                                                                                                    |                            |          |
| BACK TO STAFF SUMMARY                                                                                                    |                                                                                                    |                            |          |

Tom Wolf, Gover Pedro A. Rivera, S

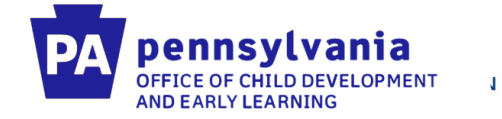

# Staff must also be added to the PD Registry (<u>www.papdregistry.org</u>)

|                                       |                                                                                                    | ⁰ PA Keys Home / Tipsheets                                                 | 🛃 Register 💆 | Saved Events | 🛗 Training Calendar | Contact Us | +Ð Login |
|---------------------------------------|----------------------------------------------------------------------------------------------------|----------------------------------------------------------------------------|--------------|--------------|---------------------|------------|----------|
| Health and Safety Basics STARS 101 ar | nd 102 Family Child Care Courses ERS Courses Act 48                                                                                                    |                                                                            |              |              |                     |            |          |
| Welcome to the F                      | Pennsylvania PD Registry!                                                                                                    |                                                                            |              |              |                     |            |          |
| Find Training                         | Find Instructors                                                                                                    |                                                                            |              |              |                     |            | - 1      |
|                                       | Search for Training                                                                                                    |                                                                            |              |              |                     |            |          |
| Click 'Training Cal<br>nonscheduled o | lendar' below to find scheduled training by subject. location, date, etc. OR Clic<br>courses listed in the Registry. You can contact the instructor listed within the | ck 'Course Catalog' below to view all<br>course to schedule future events. |              |              |                     |            | - 1      |
| Training                              | Calendar Course Catalog                                                                                                    |                                                                            |              |              |                     |            | 1        |
| Search                                | n by Location, Date, Event ID, or Subject                                                                                                    |                                                                            |              |              |                     |            |          |
| Enter sea                             | arch criteria to find matching events.                                                                                                    |                                                                            |              |              |                     |            |          |
| NOTE: S                               | Searching without criteria will display all events starting on or after <b>12</b>                                                                                     | /2/2019.                                                                   |              |              |                     |            |          |
|                                       | Keywords                                                                                                    |                                                                            |              |              |                     |            |          |
|                                       | Event ID                                                                                                    |                                                                            |              |              |                     |            |          |
|                                       | Course Title                                                                                                    |                                                                            |              |              |                     |            |          |
|                                       | City                                                                                                    |                                                                            |              |              |                     |            |          |

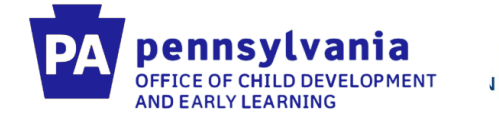

Make sure that staff entered in the PD Registry have a complete profile and have been verified. A complete and verified profile includes:

- Personal Information
  - PPID (if applicable)
  - Address, Phone Number
- Education
  - Transcripts uploaded
- Employment
  - Wage
  - Hours worked per week
  - Position Title

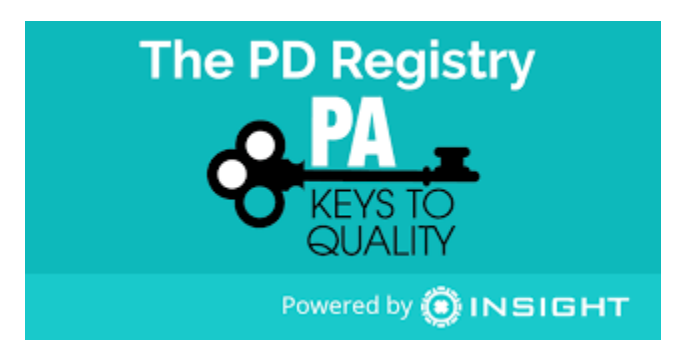

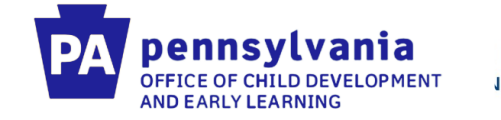

#### **Enrollment of Children in PELICAN ELN**

#### **Policy Statement: Tracking Enrollments**

All enrollments will be tracked using the PELICAN system for children funded through Infant-Toddler Contracted Slots Program.

#### **Policy Statement: Full Enrollment**

The provider will maintain full enrollment, as demonstrated by PELICAN enrollment statistics, after 30 days of contract execution, and throughout the entire grant period.

#### **Guidance and Clarifications:**

A child is considered "enrolled" at the program on the first day the child receives care at the program. This is the date that should be used as the enrollment start date within the PELICAN ELN system.

The provider must inform the ELRC of the child's initial enrollment date so that the ELRC can take the necessary steps to either close the CCW case or mark the child as "not requesting care."

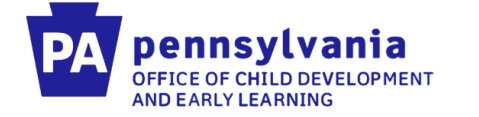

## First, you must create a classroom session. To create a classroom session, you must first create a physical room.

| PELICAN<br>PELICAN<br>EARLY LEARNING NETWO                                                                                                    | <mark>iа</mark><br><sup>кк</sup>                                                                                                    |                                                                                                |                                                                                                 |                                         | t-te   |
|----------------------------------------------------------------------------------------------------|----------------------------------------------------------------------------------------------------|------------------------------------------------------------------------------------------------|-------------------------------------------------------------------------------------------------|-----------------------------------------|--------|
|                                                                                                    |                                                                                                    | NFORMATION TOOLS ADD                                                                           |                                                                                                 |                                         |        |
| LOCATION INFORMATIO                                                                                                    | N STAFF ATTENDANCE                                                                                                    | FUNDING INFORMATION                                                                            |                                                                                                 |                                         |        |
| MPI ID<br>Location ID                                                                                                    | 100138249-0028<br>1780                                                                                                    | Location Name<br>Lead Agency                                                                   | TEST<br>ALLEGHENY INTERMEDIATE                                                                  | Status                                  | ACTIVE |
|                                                                                                    |                                                                                                    |                                                                                                |                                                                                                 |                                         |        |
| Location In                                                                                                    | formation                                                                                                    | information shows all of the Loca                                                              | ation Information details. This page displays                                                   | Select                                  | EXPAND |
| Location In<br>Welcome to the Location<br>information for the loca<br>on the right side of each<br>+ Contact In                                | formation<br>In Information page! The below i<br>tion, a list of the physical rooms<br>section to edit the information                                         | information shows all of the Loca<br>s at this location, as well as the va<br>in that section. | ation Information details. This page displays<br>arious classroom sessions offered. Click the o | Select<br>the contact<br>dropdown arrow | EXPAND |
| Location In<br>Welcome to the Location<br>information for the loca<br>on the right side of each<br>+ Contact In<br>+ Physical F                | formation<br>In Information page! The below i<br>tion, a list of the physical rooms<br>a section to edit the information<br>Iformation                         | information shows all of the Loca<br>s at this location, as well as the va<br>in that section. | ation Information details. This page displays<br>arious classroom sessions offered. Click the o | Select<br>the contact<br>dropdown arrow | EXPAND |
| Location In<br>Welcome to the Location<br>information for the loca<br>on the right side of each<br>+ Contact In<br>+ Physical F<br>+ Classroom | formation<br>In Information page! The below i<br>tion, a list of the physical rooms<br>a section to edit the information<br>Iformation<br>Rooms<br>In Sessions | information shows all of the Loca<br>s at this location, as well as the va<br>in that section. | ation Information details. This page displays<br>arious classroom sessions offered. Click the o | Select<br>the contact<br>dropdown arrow | EXPAND |

#### Click on physical rooms, then click "Add physical room"

| - Physical Rooms  |   |
|-------------------|---|
| Room Name: 1URfF  | • |
| Room Name: OCyg7  | • |
| Room Name: V42jC  | • |
| Room Name: abc    | • |
| Room Name: adad   | • |
| Room Name: b7n9R  | • |
| Room Name: test   | • |
| Room Name: test   | - |
| Room Name: test2  | - |
| Room Name: vH3jp  | • |
| ADD PHYSICAL ROOM |   |

pennsylvania OFFICE OF CHILD DEVELOPMENT

AND EARLY LEARNING

J

Tom Wolf, Governor Pedro A. Rivera, Secretary of Education | Teresa D. Miller, Secretary of Human Services

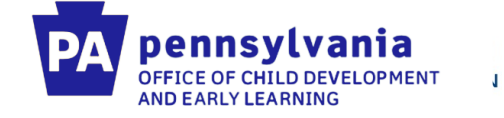

#### Enter your physical room name, and then click save.

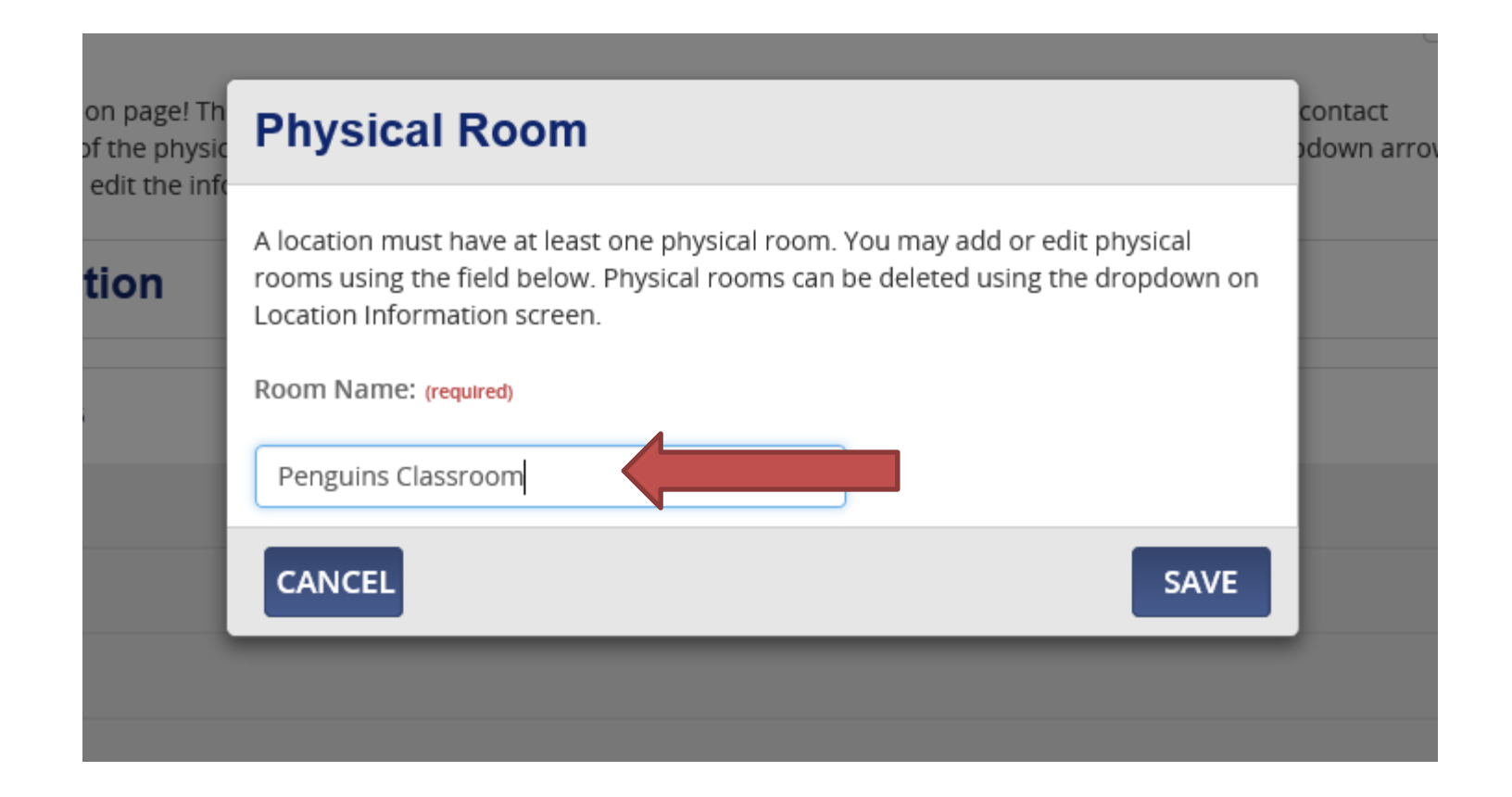

Pedro A. Rivera, Secretary of Education | Teresa D. Miller, Secretary of Human Services

Tom Wolf, Governor

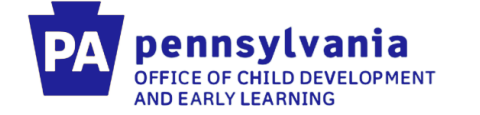

J

First, you must create a classroom session. When creating the classroom session: use the classroom session name: Infant-Toddler Contracted Slots #1 (use ascending numbers if more than one classroom is in a location).

| SM/ASP/LocationMaintenance.aspx?qt_sesr 🔎 = 🔒 🖒 💋                              | applications - OneDrive             | 🏉 New tab           | Classroom Session Summary ×                       |                              |           |
|--------------------------------------------------------------------------------|-------------------------------------|---------------------|---------------------------------------------------|------------------------------|-----------|
| pennsylvania<br>ENEVEANEVS NETWORK                                             | General Inf                         | ormation            |                                                   |                              | t-test4 👻 |
| The PROVIDER FINANCIAL MAN                                                     | Please enter the gen                | eral information be | low for the classroom session.                    |                              | OHELP     |
| MP110 10203520                                                                 | Classroom Session M                 | tracted Slots #1    | Classroom Session Start Date: (required) 2/1/2019 | Status                       | ACTIVE    |
| Classroom Session S                                                            | Classroom Session E                 | ind Date:           | Physical Room: (required)                         | information in that section. |           |
| - General Information                                                          | Approved Assessme<br>Selected (1) + | nt:                 |                                                   |                              |           |
| Classroom Session Name:<br>Classroom Session End Date:<br>Approved Assessment: | CANCEL                              |                     | SAVE                                              |                              | Ť         |
| School Year Information     No Data Found     ADD CLASSROOM SESSION SCHOOL     | ON<br>YEAR                          |                     |                                                   |                              |           |
| - Staff Information                                                            |                                     |                     |                                                   |                              |           |
| Show: Active                                                                   |                                     |                     |                                                   |                              |           |
| + ADD STAFF MEMBER TO SESSION                                                  |                                     |                     |                                                   |                              |           |
| - Environmental Rating                                                         | Scale (ERS) S                       | core                |                                                   |                              |           |
| Show: Active                                                                   |                                     |                     |                                                   |                              |           |
|                                                                                |                                     |                     |                                                   |                              |           |

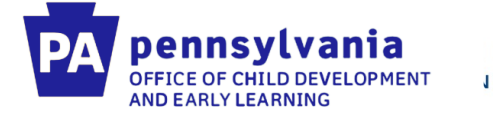

## After the classroom session is created, you then need to add school year information.

| ?/LocationMaintenance.aspx?qs_s                                 | esn=117543112147260301010789&qs_n                                              | ain=LocationMaintenance.aspx&              | qs_sub=LocationMaintenance.aspx                                | ✓                                |
|-----------------------------------------------------------------|--------------------------------------------------------------------------------|--------------------------------------------|----------------------------------------------------------------|----------------------------------|
| PELICAN<br>PELICAN<br>EARLY LEARNING NETWORK                    | a<br><                                                                         |                                            |                                                                | t-test4 🔻                        |
| HOME PROVIDER                                                   | FINANCIAL MANAGEMENT                                                           | TOOLS REPORTS LOO                          |                                                                | <b>O</b> HELP                    |
| MPI ID<br>Location ID                                           | 102035204-0012<br>12967                                                        | Location Name<br>Lead Agency               | LOCATION NEW<br>123 BACK TO BASICS LLC                         | <b>Status</b> ACTIVE             |
| Classroom S<br>The below information sh                         | Session Summ                                                                   | <b>ary</b><br>n details. Click the dropdow | n arrow on the right side of each section to edit              | the information in that section. |
| Classroom Session I<br>Classroom Session I<br>Approved Assessme | Name: Infant Toddler Contract S<br>End Date:<br>nt: Teaching Strategies - GOLD | lots #1 Class<br>Physi                     | room Session Start Date: 11/26/2019<br>cal Room: 123 clss room | •                                |
| - School Yea                                                    | ar Information                                                                 |                                            |                                                                |                                  |
| + ADD CLASSROOM                                                 | SESSION SCHOOL YEAR                                                            |                                            |                                                                |                                  |
| + Staff Inform                                                  | nation                                                                         |                                            |                                                                |                                  |
| + Environme                                                     | ntal Rating Scale (                                                            | ERS) Score                                 |                                                                |                                  |
| BACK TO LOCATION                                                |                                                                                |                                            |                                                                |                                  |

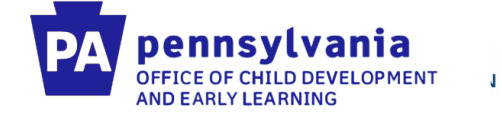

#### Enter all of the required school year information on this screen.

| GM/ASP/LocationMaintenance.a              | spx?qs_sesn=117543112147260301010789&qs_main=LocationMaintenance.aspx&qs_su | b=LocationMaintenance.aspx              | - 🖶 🗘 | Search |               |
|-------------------------------------------|-----------------------------------------------------------------------------|-----------------------------------------|-------|--------|---------------|
| PELICAN<br>PARLY LEARNING                 | School Year Information                                                     |                                         |       |        | t-test4 🔻     |
| HOME PRO                                  | Please enter the school year information below for the Classroom se         | ssion.                                  |       |        | <b>O</b> HELP |
| MPLID                                     | School Year: (required)                                                     |                                         |       |        | ACTIVE        |
| Location ID                               | Select                                                                      |                                         |       |        |               |
| Classroo                                  | School Year Start Date: (required)                                          | Schedule: (required)                    |       |        |               |
| The below inform                          |                                                                             | Select                                  |       | EXP    | AND ALL       |
| - Genera                                  | Operational Days Per Year: (required)                                       | Instructional Hours Per Day: (required) |       |        |               |
| Classroom S<br>Classroom S<br>Approved As | Hours of Operation: (required)                                              | Class Size: (required)                  |       |        | •             |
| - Schoo                                   | Primary Curriculum: (required)                                              | Screening Tool:                         |       |        |               |
| No Data Fou                               | Select                                                                      | Select                                  |       |        |               |
| + ADD CLAS                                | CANCEL SAVE AND                                                             | ADD ANOTHER                             |       | SAVE   |               |
| + Staff In                                | formation                                                                   |                                         |       |        |               |
| + Enviror                                 | nmental Rating Scale (ERS) Score                                            |                                         |       |        |               |

Tom Wolf, Gove Pedro A. Rivera,

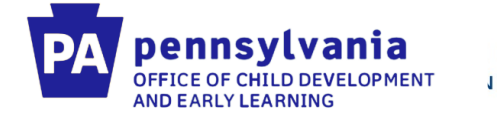

# After the classroom session has been created, you need to add a staff member to the classroom session.

| pennsylvan                            | na                                              |                    |                                   |        | t-tes  |
|---------------------------------------|-------------------------------------------------|--------------------|-----------------------------------|--------|--------|
|                                       | R FINANCIAL MANAGEMENT                          | TOOLS REPORTS LOCA |                                   |        | E      |
| IPI ID                                | 102035204-0012                                  |                    | LOCATION NEW                      | Status | ACTIVE |
| ocation ID                            | 12967                                           | Lead Agency        | 123 BACK TO BASICS LLC            |        |        |
| - General Ir                          | nformation                                      |                    |                                   |        |        |
| - General Ir                          | oformation                                      |                    |                                   |        |        |
| Classroom Sessio                      | <b>n Name</b> : Infant Toddler Contract S       | Slots #1 Classro   | om Session Start Date: 11/26/2019 |        |        |
| Classroom Session<br>Approved Assessr | n End Date:<br>ment: Teaching Strategies - GOLD | Physical           | Room: 123 clss room               |        |        |
|                                       |                                                 |                    |                                   |        |        |
| + School Ye                           | ar Information                                  |                    |                                   |        |        |
| - Staff Info                          | rmation                                         |                    |                                   |        |        |
|                                       |                                                 | _                  |                                   |        |        |
| Show: Active                          |                                                 |                    |                                   |        |        |
| No Data Found                         |                                                 |                    |                                   |        |        |
|                                       | ABER TO SESSION                                 |                    |                                   |        |        |
| + ADD STAFF MEM                       |                                                 |                    |                                   |        |        |
| + ADD STAFF MEN                       |                                                 |                    |                                   |        |        |

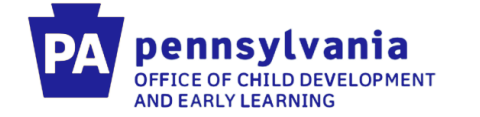

#### Choose your newly created staff member from the drop down menu. Indicate whether they are a "Teacher" or "Aide"

| //LocationMaintenance.aspx?qs_                                  | sesn=1175431121472603010                                    | 10789&qs_main=LocationMaintenance.aspx&qs_sul                                           | b=                                                                                   | - 🗎 🖒 🛛 Sei         | arch         |            |
|-----------------------------------------------------------------|-------------------------------------------------------------|-----------------------------------------------------------------------------------------|--------------------------------------------------------------------------------------|---------------------|--------------|------------|
|                                                                 |                                                             |                                                                                         |                                                                                      |                     |              |            |
| MPIID                                                           | 102035204-001                                               | 2 Location Name                                                                         | LOCATION NEW                                                                         |                     | Status       | ACTIVE     |
| Location ID                                                     | 12967                                                       | Staff Member Informat                                                                   | ion                                                                                  |                     |              |            |
| Classroom                                                       | Session S                                                   | Please enter the staff member information<br>Staff Name: (required)<br>Wiestling, Barry | on below for the classroom session.<br>Classroom Session Role: (required)<br>Teacher | a information in th | nat section. | EXPAND ALL |
| - General Inf                                                   | formation                                                   | Staff Classroom Session Start Date:                                                     | Staff Classroom Session End Date:                                                    |                     |              |            |
| Classroom Session I<br>Classroom Session I<br>Approved Assessme | Name: Infant Toddler<br>End Date:<br>ent: Teaching Strategi | (required)       11/26/2019     ×       Classroom Session Lead <b>3</b>                 |                                                                                      |                     |              | •          |
| - School Yea                                                    | ar Informatio                                               | CANCEL SAVE AN                                                                          | ID ADD ANOTHER SAVE                                                                  |                     |              |            |
| No Data Found                                                   |                                                             |                                                                                         |                                                                                      |                     |              |            |
| + ADD CLASSROOM                                                 | SESSION SCHOOL YE                                           | AR                                                                                      |                                                                                      |                     |              |            |
| - Staff Inform                                                  | nation                                                      |                                                                                         |                                                                                      |                     |              |            |
| Show: Active No Data Found                                      |                                                             |                                                                                         |                                                                                      |                     |              |            |
| + ADD STAFF MEMB                                                | ER TO SESSION                                               |                                                                                         |                                                                                      |                     |              |            |

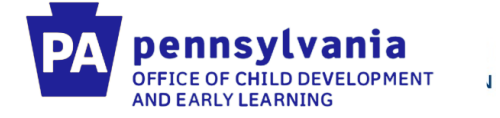

#### Once this is all done you will see your classroom session listed.

| ation ID                                                                                                    | 10203520                                                                                                    | 14-0005 U<br>U                                                                                                    | ocation Name<br>sad Agency                                                                                                    | TESYT<br>123 BACK TO                                             | BASICS LI                           | ıc                           |                                                                                 | Status                                               | ACTIVE   |
|----------------------------------------------------------------------------------------------------|----------------------------------------------------------------------------------------------------|----------------------------------------------------------------------------------------------------|----------------------------------------------------------------------------------------------------|------------------------------------------------------------------|-------------------------------------|------------------------------|---------------------------------------------------------------------------------|------------------------------------------------------|----------|
| ocation In                                                                                                    | nformatio                                                                                                    | n                                                                                                    |                                                                                                    |                                                                  |                                     |                              |                                                                                 | Select.                                              |          |
| come to the Locatio<br>rmation for the loca<br>he right side of eac                                                                                                    | on Information pag<br>ation, a list of the p<br>h section to edit th                                                                                                    | el The below informatic<br>hysical rooms at this lo<br>e information in that se                                                                                                    | on shows all of the Locatio<br>cation, as well as the vario<br>ction.                                                                      | n Information de<br>us classroom se                              | etails. This<br>ssions offe         | page dis<br>rred. Clici      | plays the contact<br>is the dropdown arro                                       | w                                                    | EXPAND A |
| Contact In                                                                                                    | nformation                                                                                                    |                                                                                                    |                                                                                                    |                                                                  |                                     |                              |                                                                                 |                                                      |          |
| Physical I                                                                                                    | Rooms                                                                                                    |                                                                                                    |                                                                                                    |                                                                  |                                     |                              |                                                                                 |                                                      |          |
|                                                                                                    |                                                                                                    |                                                                                                    |                                                                                                    |                                                                  |                                     |                              |                                                                                 |                                                      |          |
| Classroor     Below is a list of al                                                                                                    | m Sessions                                                                                                    | sions at this location. Y                                                                                                    | ou can sort the classroom                                                                                                    | sessions display                                                 | ved by sele                         | ecting                       |                                                                                 |                                                      |          |
| Classroon<br>Below is a list of al<br>Active, inactive, or<br>Show: Al                                                                                                    | I the classroom ses                                                                                                    | sions at this location. Y<br>issroom Session Name                                                                                                    | ou can sort the classroom<br>to view the Classroom Ser                                                                                     | sessions display                                                 | ved by sele                         | ecting                       |                                                                                 |                                                      |          |
| Classroor Below is a list of al Active, Inactive, or Show: All Clearpoon Session                                                                                                    | m Sessions<br>I the classroom ses<br>All. Click on the Cla                                                                                                    | sisons at this location. Y<br>assroom Session Name                                                                                                    | ou can sort the classroom Ser<br>to view the Classroom Ser<br>Physical<br>Boom                                                             | children Erro<br>Program                                         | ed by sele                          | Cless<br>Size                | Curriculum                                                                      | Start Date                                           | End Date |
| Classroor Below is a list of al Active, inactive, or Show: Al Clearpoon Session Infant Toddler Contra                                                                                                    | m Sessions                                                                                                    | sions at this location. Y<br>issroom Session Name<br>Classroom Session                                                                                                    | ou can sort the classroom Set<br>to view the Classroom Set<br>Physical<br>Boom<br>infant room                                              | o sessions display<br>ssions Summary<br>Children Turo<br>Program | ed by sele                          | Cless<br>Size                | Curriculum<br>Creative Curriculum                                               | Start Date<br>02/01/2019                             | End Date |
| Classroor Below is a list of al Active, inactive, or Show: Al Consequent Section Infant Toddier Contex Infant Toddier Contex In | m Sessions<br>I the classroom ses<br>All. Click on the Cla<br>I<br>click of the Class<br>click State. #1<br>and State. #2                                                                                                    | Clease of Freed Sent                                                                                                    | ou can sort the classroom Ser<br>to view the Classroom Ser<br>Physical<br>Boom<br>Infant room<br>toddler room King                         | Onderen Deren<br>Onderen Deren<br>Program                        | eed by sele                         | Class<br>Size<br>8           | Curriculum<br>Creative Curriculum<br>Creative Curriculum                        | Start Date<br>02/01/2019<br>01/01/2019               | End Date |
| Classroor Below is a list of al Active, Inactive, or Show: All Clearance Session Infant Taddler Contra Infant Taddler contra                                                                                                    | m Sessions<br>I the classroom ses<br>All. Click on the Cla<br>click on the Cla<br>second Sizes #1<br>cond Sizes #2                                                                                                    | Gestroom Session Name Gestroom Session Gestroom Gestroom | ou can sort the classroom Set<br>to view the Classroom Set<br>Room<br>unfant room<br>toddler room King<br>toddler room Smith               | chatren Erro<br>Program                                          | eed by sele<br>Count<br>0<br>0<br>0 | Class<br>Size<br>8<br>8<br>8 | Curriculum<br>Creative Curriculum<br>Creative Curriculum<br>Creative Curriculum | Start Date<br>02/01/2019<br>01/01/2019<br>01/01/2019 | End Date |
| Classroor Below is a list of al Active, inactive, or Show: Al Cleaseson Session Infant Toddler Contra Infant Toddler Contra                                                                                                    | m Sessions<br>I the classroom ses<br>All. Click on the Cla<br>I<br>click of Statu #1<br>and Statu #2                                                                                                    | Sistens at this location. Y<br>Isseroom Session Name<br>Classroom Session<br>Grace Lift<br>Freed Server                                                                                                    | ou can sort the classroom Ser<br>to view the Classroom Ser<br>Physical<br>Boom<br>Infant room<br>Indelfer room King<br>Itodiler room Smith | Children Dava                                                    | eed by sele                         | Class<br>Size<br>8<br>8<br>8 | Curriculum<br>Creative Curriculum<br>Creative Curriculum<br>Creative Curriculum | Start Date<br>02/01/2019<br>01/01/2019<br>01/01/2019 | End Date |
| Classroor Below is a list of al Active, inactive, or Show: All Gesegeon Section Infant Toddler Contra Infant Toddler Contra Inf | m Sessions<br>I the classroom ses<br>All. Click on the Cla<br>mathematical States<br>acted States<br>#1<br>acted States<br>#1<br>acted Acted States<br>#1<br>acted Acted States<br>#1<br>acted Acted States<br>#1<br>acted Acted Acted | Sistons at this location. Y<br>assroom Session Name<br>Gestroom Session<br>Freed Sen<br>Bactors                                                                                                    | ou can sort the classroom Set<br>to view the Classroom Set<br>Room<br>unfant room<br>toddler room King<br>toddler room Smith               | chatren Erro<br>Program                                          | eed by sele                         | Class<br>Size<br>8<br>8<br>8 | Curriculum<br>Creative Curriculum<br>Creative Curriculum<br>Creative Curriculum | Start Date<br>03/01/2019<br>01/01/2019<br>01/01/2019 | End Date |

System Acceptance Test for PA Pre-K Counts | Version 1.0.0.0

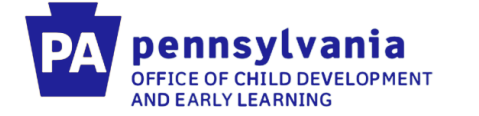

# After the classroom session is created and a staff member is attached, you can then enroll a child by clicking "Child Information" to view the child roster.

| enqo_sesi=oris noi                                                       | 1721260319473159&qs_main=(                                                                  | ChildRoster&qs_sub=                          |                                       |                                                             |                                    | - A C               | Search               |                   |
|--------------------------------------------------------------------------|---------------------------------------------------------------------------------------------|----------------------------------------------|---------------------------------------|-------------------------------------------------------------|------------------------------------|---------------------|----------------------|-------------------|
| PELICAN<br>PARLY LEARNING                                                | vania<br>Network                                                                            |                                              |                                       |                                                             |                                    |                     |                      | bwiestlin         |
| HOME PRO                                                                 | VIDER FINANCIAL M                                                                           |                                              | DOLS REPORT                           | CHILD INFORMATION                                           | ADDITIONAL OPTIO                   | VS 🗢                |                      | Θ                 |
| CHILD ROSTER                                                             | CHILD SEARCH CHI                                                                            | LD INFORMATION                               |                                       |                                                             |                                    |                     |                      |                   |
| MPIID                                                                    |                                                                                             |                                              | Location Name                         |                                                             |                                    |                     | Status               | ACTIVE            |
| Location ID                                                              |                                                                                             |                                              | Lead Agency                           |                                                             |                                    |                     |                      |                   |
| Child Ro                                                                 | oster                                                                                       |                                              |                                       |                                                             |                                    | 2                   | Select               | G                 |
| Below are the er<br>classroom sessio                                     | ind Roster page, <u>click here</u><br>rollments which are curr<br>ons or schedules. The dis | rently Active at this<br>play order can also | location. You can<br>be changed using | use the filters along the sid<br>the arrows in the top head | e of the screen view en<br>er row. | ollments in differe | nt statuses, speci   | fic programs,     |
| When the Inactiv                                                         | e status filter is applied,<br>e use Child Search.                                          | this page displays                           | enrollments which                     | have been inactive for less                                 | than two years. To viev            | enrollments which   | n have been inact    | tive for more tha |
| two years, please                                                        |                                                                                             |                                              |                                       |                                                             |                                    |                     |                      |                   |
| Active Childre                                                           | n At This Location: 9                                                                       | 8                                            |                                       |                                                             |                                    |                     |                      |                   |
| two years, please<br>Active Childre<br>Active Enrolln                    | n At This Location: 9<br>ients At This Locatio                                              | 8<br>n: 117                                  |                                       |                                                             |                                    |                     |                      |                   |
| two years, please<br>Active Childre<br>Active Enrolln<br>Filter B        | n At This Location: 9<br>nents At This Locatio<br>y: 0 + Sh                                 | n: 117<br>owing Results F                    | or Enrollment S                       | Status: Active                                              |                                    |                     |                      |                   |
| Active Childre<br>Active Enrolln<br>Filter B                             | n At This Location: 9<br>nents At This Locatio<br>y: 0 + Sh<br>itatus                       | n: 117<br>owing Results F                    | For Enrollment S                      | Status: Active                                              | Enrolli                            | ient Enrol          | Iment                |                   |
| Active Childre<br>Active Enrolln<br>Filter B<br>— Enrollment S<br>Active | n At This Location: 9<br>nents At This Locatio<br>y: •<br>y: •<br>tatus<br>select<br>All    | Name DB                                      | For Enrollment S<br>ate of<br>trth    | Status: Active                                              | Program ¢ Enrolin<br>Begin i       | ient<br>bate        | iment ¢ Ri<br>Iate ≎ | isk Factors 🛛 🗢 🖨 |

Tom Wolf, Governor Pedro A. Rivera, Secretary of Education | Teresa D. Miller, Secretary of Human Services

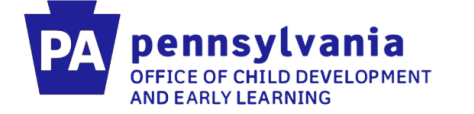

#### Click the "Create New Child" button at the bottom of the screen

| r?qs_sesn=81194181172126031947315 | 9&qs_main= | ChildRoster&qs_sub= |          |                  |                    | Ψ.         | <b>₿</b> ¢ | Search    |                                                                                |
|-----------------------------------|------------|---------------------|----------|------------------|--------------------|------------|------------|-----------|--------------------------------------------------------------------------------|
|                                   |            |                     |          |                  |                    |            |            |           |                                                                                |
| ☑ Half Day<br>☑ Full Day          |            |                     | Full Day | PreK Red         | Keystone<br>STARS  | 08/22/2019 |            |           | Child considered at<br>risk in another<br>category (Select<br>from List Below) |
| APPLY<br>Reset Filters            |            |                     | Full Day | PreK Red         | PA Pre-K<br>Counts | 08/22/2019 |            |           | Child considered at<br>risk in another<br>category (Select<br>from List Below) |
|                                   |            |                     | Full Day | PreK Red         | Keystone<br>STARS  | 08/22/2019 |            |           |                                                                                |
|                                   |            |                     | Full Day | Toddlers         | Keystone<br>STARS  | 08/22/2019 |            |           |                                                                                |
|                                   |            |                     | Full Day | Onesies          | Keystone<br>STARS  | 07/29/2019 |            |           |                                                                                |
|                                   |            |                     | Full Day | PreK Green       | PA Pre-K<br>Counts | 08/22/2019 | [          | No Title] | Multiple                                                                       |
|                                   |            |                     | Full Day | Infants          | Keystone<br>STARS  | 09/09/2019 |            |           |                                                                                |
|                                   |            |                     | Full Day | PreK Red         | PA Pre-K<br>Counts | 08/22/2019 |            |           | Child has None of<br>the Risk Factors<br>Listed                                |
|                                   |            |                     | Full Day | PreK Green       | PA Pre-K<br>Counts | 08/22/2019 |            |           | Child has None of<br>the Risk Factors<br>Listed                                |
|                                   |            |                     | Full Day | PreK Green       | Keystone<br>STARS  | 08/22/2019 |            |           | Child has None of<br>the Risk Factors<br>Listed                                |
|                                   |            |                     | Full Day | Onesies          | Keystone<br>STARS  | 06/17/2019 |            |           |                                                                                |
|                                   | Numt       | per of Results: 117 |          | <u>Next</u> Page | 1 ♥ of 6 <u>Go</u> |            |            | Ch        | ildren Selected: 0                                                             |
|                                   | CRE        | ATE ENROLLMENT      | END DATE |                  | CREATE             | NEW CHILD  | СН         | ILD UPLO  | AD SUMMARY                                                                     |

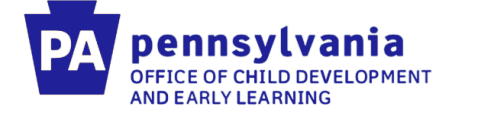

#### You will enter all the child information and select "Other" for program.

|                       | Please enter the demographic                             | information below for the child.     |                       |                       |       |
|-----------------------|----------------------------------------------------------|--------------------------------------|-----------------------|-----------------------|-------|
| MPI ID<br>Location ID | First Name: (required)                                   | Middle Initial:                      | Last Name: (required) | Suffix:               |       |
| Child In              | Date of Birth: (required)                                | Gender: (required)                   | Race: (required)      | Ethnicity: (required) | ]     |
| Welcome to the        | C SSN: ❷                                                 | Is English the 1st language          | for the Child?        |                       | EXPAI |
| + Paren               | Program Information<br>Programs this child is enrolle    | d in for this location: 🕑 (required) |                       |                       |       |
| + Incom               | Selected (1) - Select all PA Pre-K Counts Keystone STARS |                                      |                       | SAV                   | ſE    |
|                       | ✓ Other                                                  |                                      |                       |                       |       |

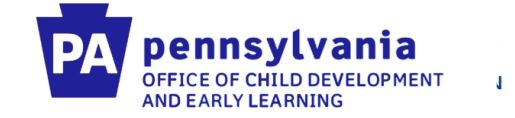

You will then add parent/legal guardian information for the child. You do not need to enter income or risk factor information.

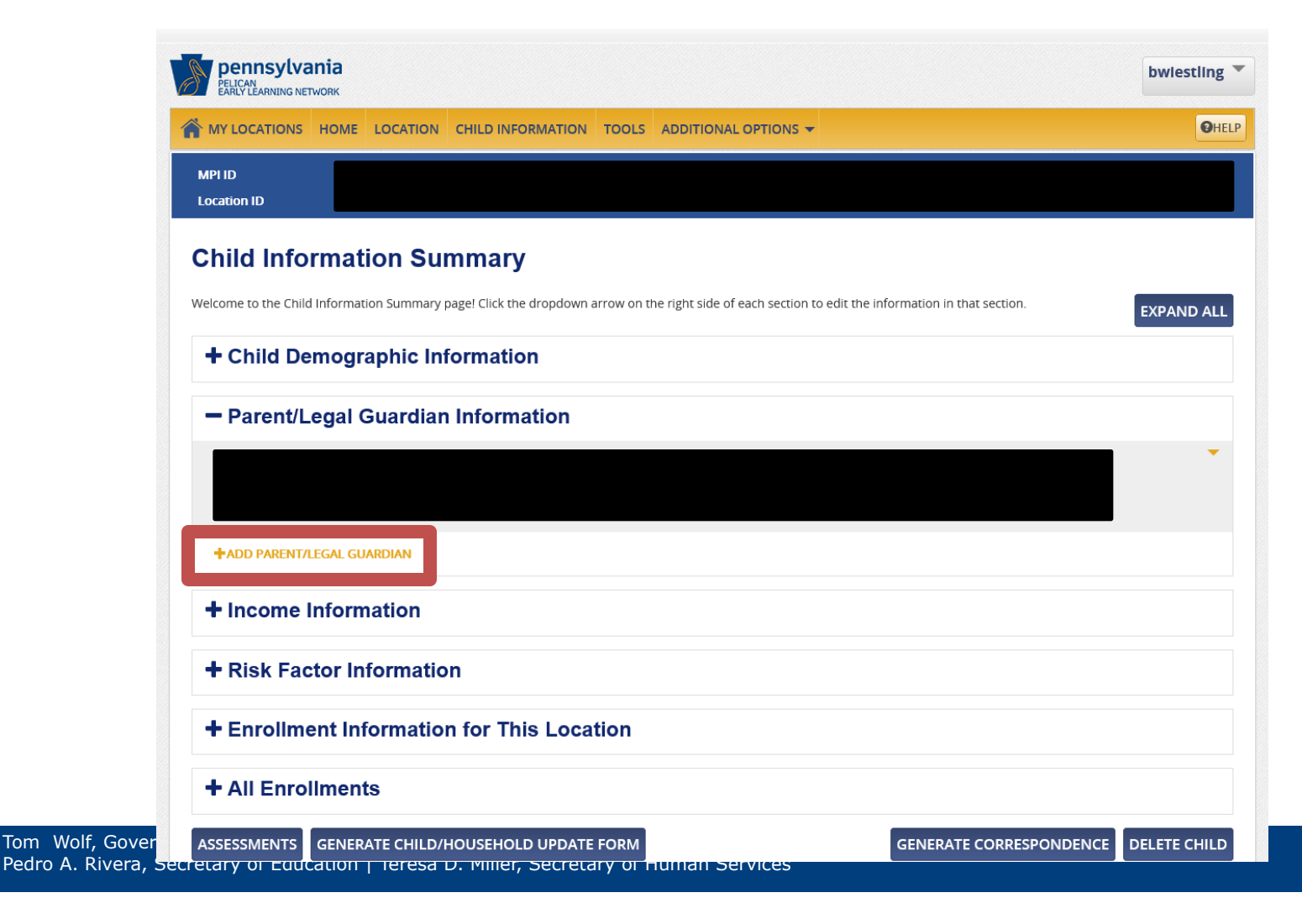

Tom Wolf, Pedro A. Riv

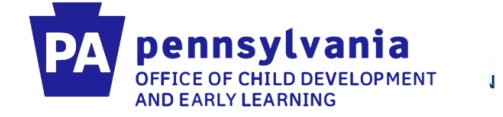

# The next step is to add an enrollment. Click "Add Enrollment" under Enrollments at this Location.

|                                                                                                    | 6666                                                                                                    | Lead Agency                                                         | LEARN AND PLAY CENTERS INC      |          |
|----------------------------------------------------------------------------------------------------|----------------------------------------------------------------------------------------------------|---------------------------------------------------------------------|---------------------------------|----------|
| hild Info                                                                                                    | rmation Summar                                                                                                    | v                                                                   |                                 |          |
| elcome to the Child                                                                                                 | Information Summary pagel Click th                                                                                                    | a dropdown arrow on the right side of each section to edit          | the information in that section |          |
| elcome to the child                                                                                                 | mormation summary page: click u                                                                                                    | ie dropuowi anow on the right side of each section to edit          | the mornation in that section.  | EXPAND A |
| - Child De                                                                                                    | mographic Informati                                                                                                    | on                                                                  |                                 |          |
| Full Name: CECIL                                                                                                    | IA HANDY                                                                                                    | Date of Birth: 06/14/2016                                           |                                 | •        |
| Gender: Female                                                                                                    |                                                                                                    | Race: Unknown                                                       |                                 |          |
| Outcome ID: 692                                                                                                    | 2648657                                                                                                    | Programs. PA Pre-K Counts                                           |                                 |          |
| + Parent/Lo                                                                                                    | egal Guardian Inform                                                                                                    | nation                                                              |                                 |          |
| Theomen                                                                                                    | mormation                                                                                                    |                                                                     |                                 |          |
|                                                                                                    |                                                                                                    |                                                                     |                                 |          |
| + Risk Fac                                                                                                    | tor Information                                                                                                    |                                                                     |                                 |          |
| + Risk Fac<br>– Enrollme                                                                                            | tor Information                                                                                                    | nis Location                                                        |                                 |          |
| + Risk Fac                                                                                                    | tor Information<br>ent Information for Th<br>on Name: Pioneers                                                                                                    | nis Location<br>Physical Room: 7                                    |                                 |          |
| + Risk Fac                                                                                                    | tor Information ent Information for Th on Name: Pioneers -K Counts                                                                                                    | his Location<br>Physical Room: 7<br>Schedule: Full Day              |                                 |          |
| + Risk Fac<br>- Enrollme<br>Classroom Sessi<br>Program: PA Pre-<br>Begin Date: 09/0                                 | tor Information<br>ent Information for Th<br>on Name: Pioneers<br>-K Counts<br>13/2019                                                                                                    | his Location<br>Physical Room: 7<br>Schedule: Full Day<br>End Date: |                                 |          |
| + Risk Fac<br>- Enrollme<br>Classroom Sessi<br>Program: PA Pre<br>Begin Date: 09/0<br>+ADD ENROLLM                  | tor Information ent Information for Th on Name: Pioneers -K Counts -K Counts | his Location<br>Physical Room: 7<br>Schedule: Full Day<br>End Date: |                                 |          |
| + Risk Fac<br>- Enrollme<br>Classroom Sessi<br>Program: PA Pre-<br>Begin Date: 09/0<br>+ADD ENROLLM<br>+ All Enrol  | tor Information ent Information for Th on Name: Pioneers -K Counts 3/2019 ENT ADD TO WAITING LIST Iments                                                                                                    | his Location<br>Physical Room: 7<br>Schedule: Full Day<br>End Date: |                                 |          |
| + Risk Fac<br>- Enrollme<br>Classroom Sessi<br>Program: PA Pre-<br>Begin Date: 09/0<br>+ ADD ENROLLM<br>+ AII Enrol | tor Information ent Information for Th on Name: Pioneers -K Counts -K Counts | his Location<br>Physical Room: 7<br>Schedule: Full Day<br>End Date: |                                 |          |

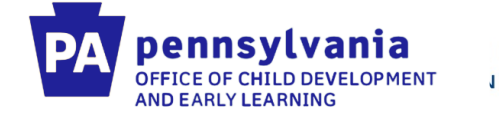

Under Classroom Session, select your Infant Toddler Contracted Slots Classroom Session. Also select Program "Other" and Subprogram "Infant Toddler Contracted Slots"

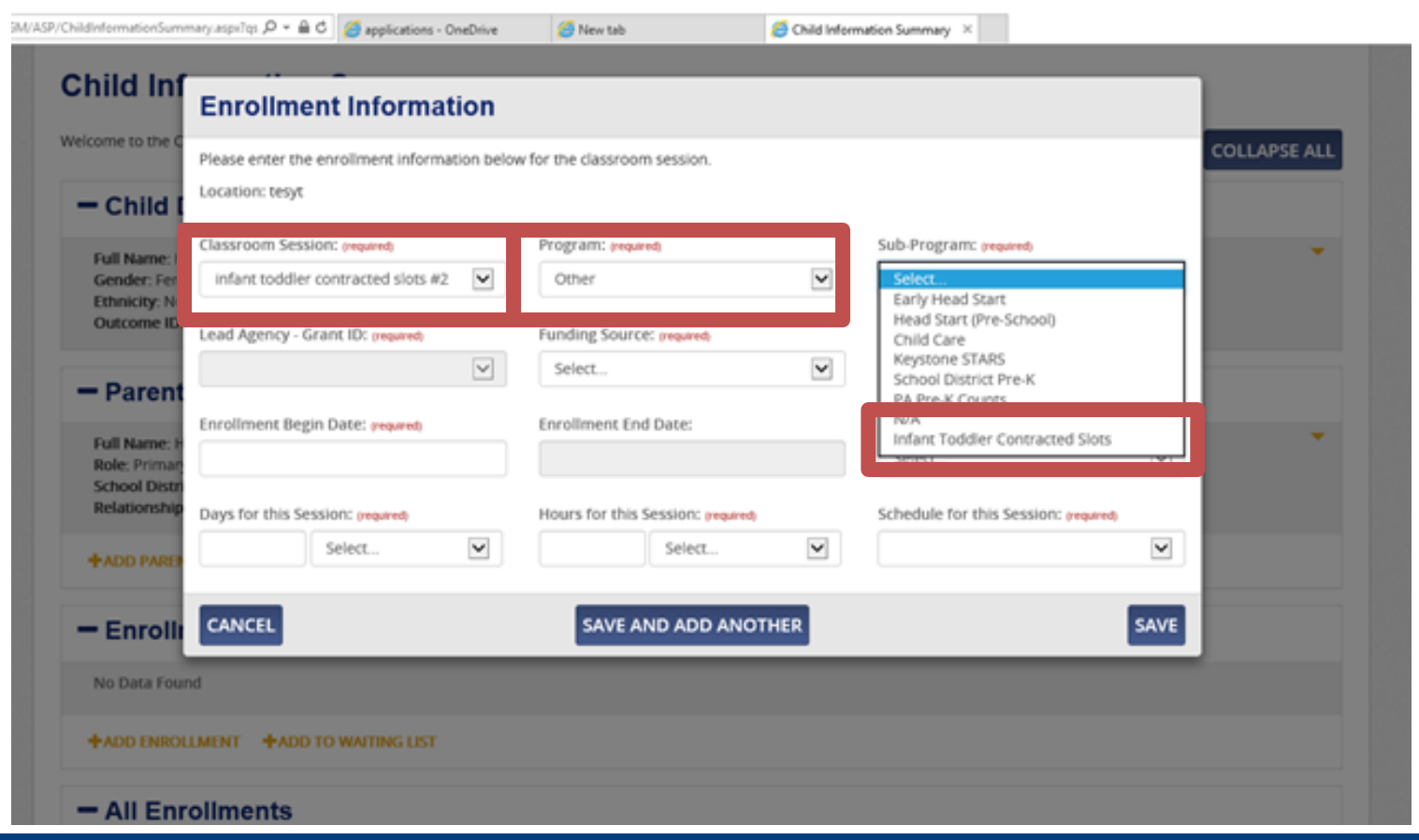

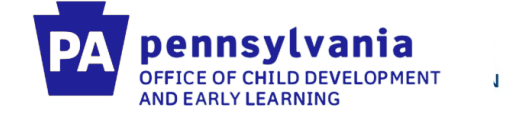

#### For Funding Source, select "Infant Toddler Contracted Slots"

| elcome to the C                               | Please enter the enrollment informat | ion belov    | v for the classroom session.                                                                                                    | COLLAPSE ALL |
|-----------------------------------------------|--------------------------------------|--------------|----------------------------------------------------------------------------------------------------|--------------|
| - Child I                                     | Location: tesyt                      |              |                                                                                                    |              |
| Full Name: H                                  | Classroom Session: (required)        |              | Program: (required) Sub-Program: (required)                                                                                                  | *            |
| Gender: Ferr<br>Ethnicity: No                 | infant toddler contracted slots #2   | •            | Other Infant Toddler Contracted Slots                                                                                                    |              |
| Outcome ID:                                   | Lead Agency - Grant ID: (required)   |              | Funding Source: (required)                                                                                                    |              |
| - Parent                                      | Enrollment Begin Date: (required)    | $\checkmark$ | Select<br>CCW Subsidy & Federal HS Funding<br>CCW Subsidy & No Federal HS Funding<br>Federal HS Funding & No CCW Subsidy<br>Ind Date Reason: |              |
| Role: Primar<br>School Distri<br>Relationship |                                      |              | Infant Toddler Contracted Slots                                                                                                    |              |
| ACTORNOL 131                                  | Days for this Session: (required)    | -            | Hours for this Session: (required) Schedule for this Session: (required)                                                                     |              |
| +ADD PARE                                     | Select                               | •            | Select                                                                                                    |              |
| - Enrolli                                     | CANCEL                               |              | SAVE AND ADD ANOTHER SAV                                                                                                    |              |

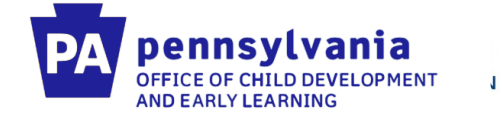

# To un-enroll children in ITCSP in PELICAN you must first get them to show up on your child roster by clicking child information.

| PELICAN<br>EARLY LEARNIN                                                                                                    | IG NETWORK                                                                                                    |                                                                                                    |                                                                                                    |                                                                                                    |                                                       |                                          |                                                                      | bwiestlin     |
|----------------------------------------------------------------------------------------------------|----------------------------------------------------------------------------------------------------|----------------------------------------------------------------------------------------------------|----------------------------------------------------------------------------------------------------|----------------------------------------------------------------------------------------------------|-------------------------------------------------------|------------------------------------------|----------------------------------------------------------------------|---------------|
|                                                                                                    | OVIDER FINANCI                                                                                                    | AL MANAGEMEN                                                                                                    | IT TOOLS REPORTS                                                                                              | CHILD INFORMATION                                                                                           |                                                       |                                          |                                                                      | Ø             |
| CHILD ROSTER                                                                                                    | CHILD SEARCH                                                                                                    | CHILD INFORM                                                                                                    |                                                                                                    |                                                                                                    |                                                       |                                          |                                                                      |               |
| MPI ID<br>Location ID                                                                                                    |                                                                                                    |                                                                                                    | Location Name<br>Lead Agency                                                                                  | e                                                                                                    |                                                       |                                          | Status                                                               | ACTIVE        |
|                                                                                                    |                                                                                                    |                                                                                                    |                                                                                                    |                                                                                                    |                                                       |                                          |                                                                      |               |
| <b>•••••</b>                                                                                                    |                                                                                                    |                                                                                                    |                                                                                                    |                                                                                                    |                                                       |                                          |                                                                      |               |
| Child R                                                                                                    | oster                                                                                                    |                                                                                                    |                                                                                                    |                                                                                                    |                                                       |                                          | Select                                                               | G             |
| Child R                                                                                                    | oster                                                                                                    |                                                                                                    |                                                                                                    |                                                                                                    |                                                       |                                          | Select                                                               | G             |
| For a tour of the C                                                                                                    | oster                                                                                                    | <u>k here</u>                                                                                                    |                                                                                                    | una sha filana a lana sha si                                                                                |                                                       |                                          | Select.                                                              | G             |
| For a tour of the C<br>Below are the e<br>classroom sessi                                                                                                    | <b>Dister</b><br>thild Roster page, <u>clici</u><br>nrollments which a<br>ons or schedules. T                                                                                             | <u>k here</u><br>re currently Active<br>'he display order c                                                                  | at this location. You can ι<br>an also be changed using                                                       | use the filters along the si<br>g the arrows in the top hea                                                 | de of the screen v<br>ader row.                       | iew enrollments in                       | Select.                                                              | C programs,   |
| <b>Child R</b><br>For a tour of the C<br>Below are the e<br>classroom sessi<br>When the Inacti<br>two years, pleas                                           | child Roster page, <u>clic</u><br>nrollments which a<br>ons or schedules. T<br>ve status filter is ap<br>ie use Child Search.                                                             | <u>k here</u><br>re currently Active<br>he display order c<br>plied, this page di                                            | at this location. You can u<br>an also be changed using<br>splays enrollments which                           | use the filters along the si<br>g the arrows in the top hea<br>n have been inactive for les                 | de of the screen v<br>ader row.<br>ss than two years. | iew enrollments in<br>To view enrollment | Select.<br>different statuses, specifi<br>s which have been inactiv  | c programs,   |
| Child Re<br>For a tour of the C<br>Below are the e<br>classroom sessi<br>When the Inacti<br>two years, pleas<br>Active Childre                               | Child Roster page, clici<br>nrollments which a<br>ons or schedules. T<br>ve status filter is ap<br>se use Child Search.<br>en At This Locati                                              | <u>k here</u><br>re currently Active<br>he display order c<br>plied, this page di<br><b>ion:</b> 98                          | at this location. You can u<br>an also be changed using<br>splays enrollments which                           | use the filters along the si<br>g the arrows in the top hea<br>n have been inactive for les                 | de of the screen v<br>ader row.<br>ss than two years. | iew enrollments in<br>To view enrollment | Select.<br>different statuses, specifi<br>is which have been inactiv | c programs,   |
| Child Re<br>For a tour of the C<br>Below are the e<br>classroom sessi<br>When the Inacti<br>two years, pleas<br>Active Childre<br>Active Enrolli             | child Roster page, click<br>nrollments which a<br>ons or schedules. T<br>ve status filter is ap<br>ie use Child Search.<br>en At This Locati<br>ments At This Loc                         | <u>k here</u><br>re currently Active<br>he display order c<br>plied, this page di<br><b>ion:</b> 98<br>bo <b>cation:</b> 117 | at this location. You can u<br>an also be changed using<br>splays enrollments which                           | use the filters along the si<br>g the arrows in the top hea<br>n have been inactive for les                 | de of the screen v<br>ader row.<br>ss than two years. | iew enrollments in<br>To view enrollment | Select.<br>different statuses, specifi<br>is which have been inactiv | c programs,   |
| Child Re<br>For a tour of the C<br>Below are the e<br>classroom sessi<br>When the Inacti<br>two years, pleas<br>Active Childre<br>Active Enrolli             | Thild Roster page, click<br>mollments which a<br>ons or schedules. T<br>ve status filter is ap<br>ie use Child Search.<br>en At This Location<br>ments At This Location                   | k here<br>re currently Active<br>ine display order c<br>oplied, this page di<br>con: 98<br>ocation: 117                      | at this location. You can ι<br>an also be changed using<br>splays enrollments which                           | use the filters along the si<br>g the arrows in the top hea<br>n have been inactive for les                 | de of the screen v<br>ader row.<br>ss than two years. | iew enrollments in<br>To view enrollment | Select.<br>different statuses, specifi<br>s which have been inactiv  | c programs,   |
| Child Re<br>For a tour of the C<br>Below are the e<br>classroom sessi<br>When the Inacti<br>two years, pleas<br>Active Childre<br>Active Enrolli<br>Filter I | Thild Roster page, clice<br>nrollments which a<br>ons or schedules. T<br>ve status filter is ap<br>se use Child Search.<br>en At This Locati<br>ments At This Loc                         | k here<br>re currently Active<br>ihe display order c<br>plied, this page di<br>ion: 98<br>ocation: 117<br>+ Showing Res      | at this location. You can u<br>an also be changed using<br>splays enrollments which<br>sults For Enrollment S | use the filters along the si<br>g the arrows in the top hea<br>have been inactive for les<br>Status: Active | de of the screen v<br>ader row.<br>ss than two years. | iew enrollments in<br>To view enrollment | Select.<br>different statuses, specifi<br>is which have been inactiv | ♥ c programs, |
| Child Re<br>For a tour of the C<br>Below are the e<br>classroom sessi<br>When the Inacti<br>two years, pleas<br>Active Childre<br>Active Enrolli<br>Filter B | Anid Roster page, clicit<br>nrollments which a<br>ons or schedules. T<br>ve status filter is ap<br>se use Child Search.<br>en At This Location<br>ments At This Location<br>By:<br>Status | k here<br>re currently Active<br>he display order c<br>uplied, this page di<br>ion: 98<br>bocation: 117<br>+ Showing Res     | at this location. You can u<br>an also be changed using<br>splays enrollments which<br>sults For Enrollment S | use the filters along the si<br>g the arrows in the top hea<br>have been inactive for les<br>Status: Active | de of the screen v<br>ader row.<br>ss than two years. | iew enrollments in<br>To view enrollment | Select<br>different statuses, specifi<br>is which have been inactiv  | c programs,   |

#### Infant Toddler Contracted Slots: Data Quality Webinar

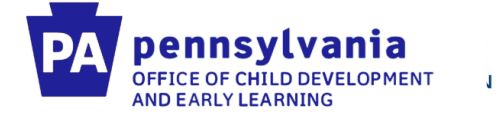

Scroll down on the child roster, and uncheck "Pre-K Counts" and "HSSAP" under Program. Please make sure you leave "Other" checked. Then click "Apply"

| Filter By: 😡                                                    | + Sho         | wing Resul                      | ts For Enrolin | nent Status: | Active       |                    |              |            |                                  |
|-----------------------------------------------------------------|---------------|---------------------------------|----------------|--------------|--------------|--------------------|--------------|------------|----------------------------------|
| Enrollment Status                                               |               |                                 | Date of        |              | Classroom    |                    | Encollment   | Enrollment |                                  |
| <ul> <li>Active</li> </ul>                                      | Select<br>All | Name 🔺                          | Birth +        | Schedule 🗢   | Session +    | Program 🜩          | Begin Date + | End Date + | Risk Factors 🗢                   |
| <ul> <li>Inactive (past 2 years)</li> <li>In-Process</li> </ul> |               | <u>ctZf. GTeb</u>               | 09/27/2017     | Full Day     | Centennial 2 | PA Pre-K<br>Counts | 03/18/2020   |            | Individualized<br>Education Plan |
| <ul> <li>On Waiting List</li> <li>Classroom Sessions</li> </ul> |               | <u>mDpWtL.</u><br><u>yRAqAO</u> | 01/13/2018     | Full Day     | Centennial 2 | PA Pre-K<br>Counts | 03/18/2020   |            | Individualized<br>Education Plan |
| Selected (9)                                                    |               | ONE, PASID                      | 12/11/2017     | Full Day     | Centennial 2 | Other              | 03/18/2020   |            | Individualized<br>Education Plan |
| ⊻ Centennial 2<br>☑ IArpxc<br>☑ kim<br>☑ sat test               | Numbe         | er of Results:<br>ATE ENROL     | 3<br>LMENT     | END DATE     | Pag          | e 1 of 1<br>CREATE |              |            | ildren Selected: 0               |
| ᡌ Smoke<br>I test Classroom<br>I xa.nad<br>I xzf                |               |                                 |                |              |              |                    |              |            |                                  |
| - Program                                                       |               |                                 |                |              |              |                    |              |            |                                  |
| PA Pre-K Counts Head Start                                      |               |                                 |                |              |              |                    |              |            |                                  |
| ✓ Other                                                         |               |                                 |                |              |              |                    |              |            |                                  |

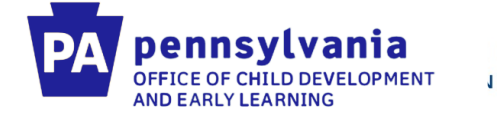

# You will then see all your children enrolled in Program "Other" to be able to end date the enrollment.

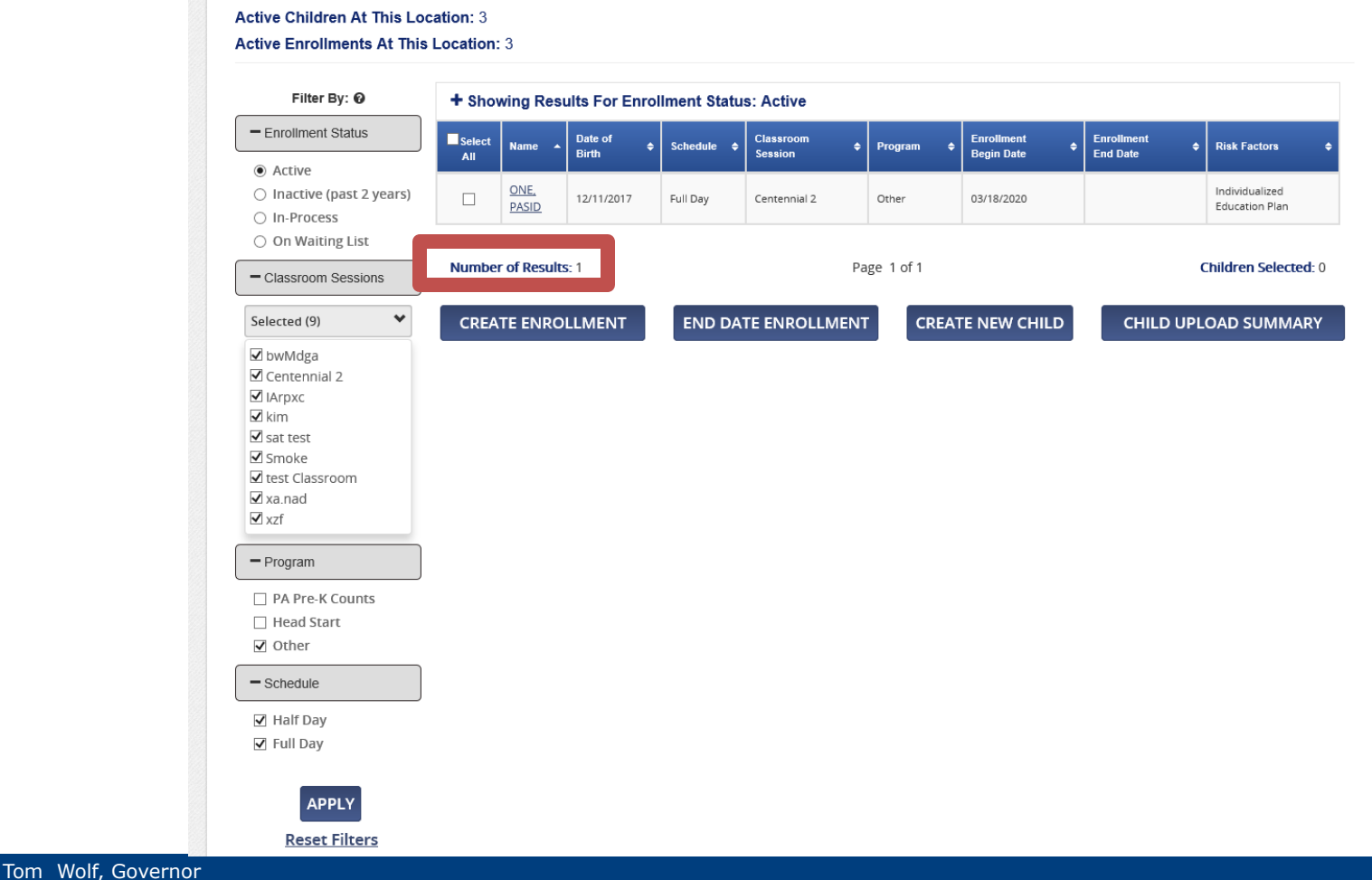

Pedro A. Rivera, Secretary of Education | Teresa D. Miller, Secretary of Human Services

#### Infant Toddler Contracted Slots: Data Quality Webinar

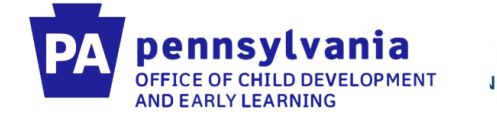

To end date the enrollment, you can click the selection box next to the child(ren) you wish to end date. You will then click "End Date Enrollment". You can then enter the end date, and end date reason and click save.

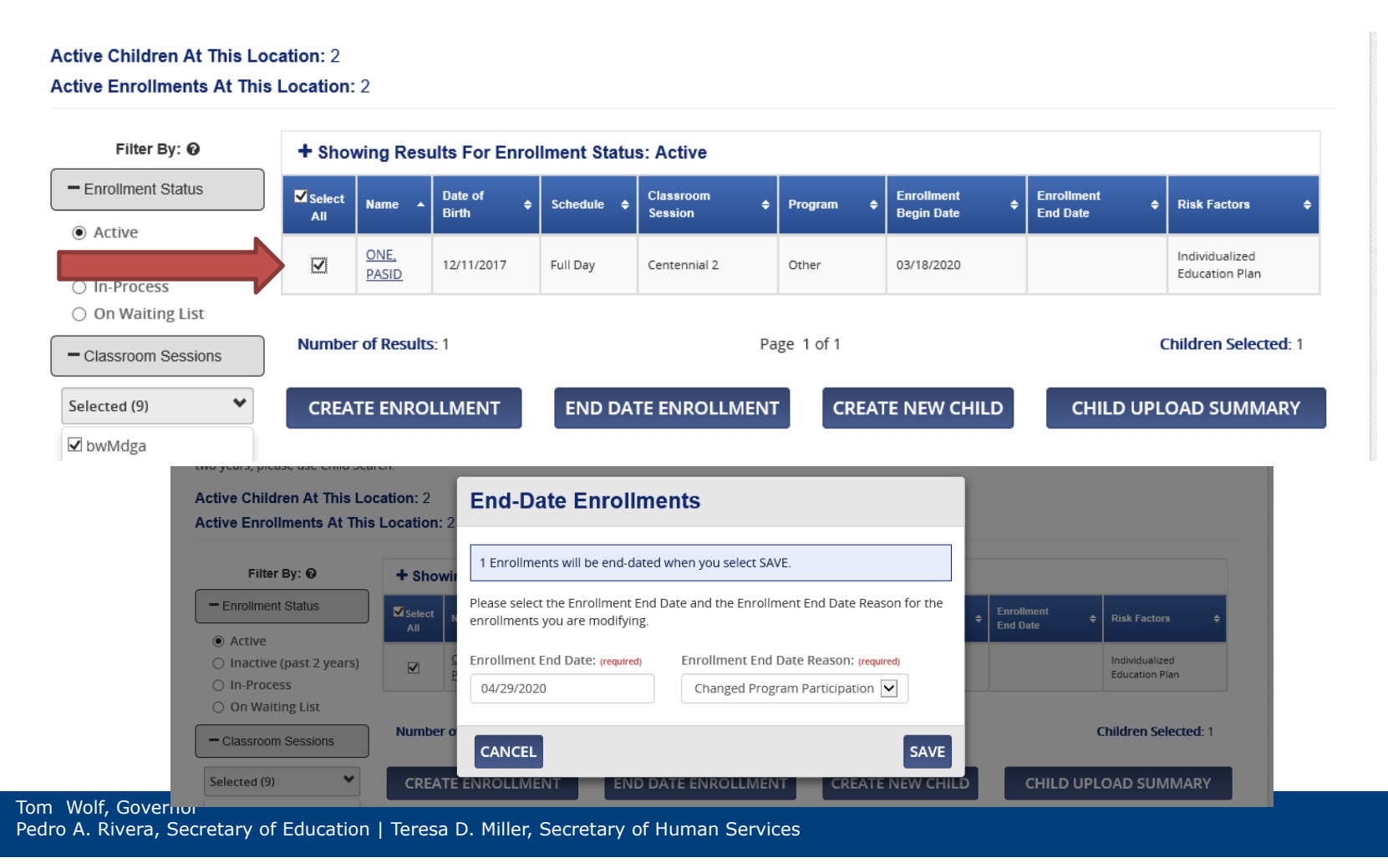

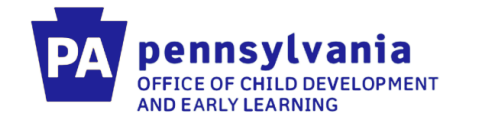

# Editing Information in PELICAN ELN

If you already have children entered in PELICAN ELN, along with the staff and Classroom Sessions, you just need to make edits to your current information to reflect how we want the information entered for ITCS. The areas that need updated are:

- Classroom Session Name
- Staff tied to Classroom Sessions
- Add Program "Other" to a child
- Add ITCS enrollment to child

We will also show you how to make the proper edits if you already have these created in PELICAN ELN.

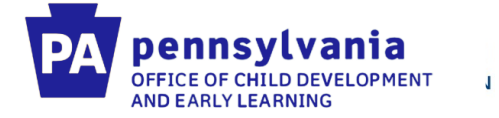

# If the child is already enrolled in "Keystone STARS" at your location you can locate them on the "Child Roster" screen.

| Logan | 2017 | Full Day | Infant | Keystone<br>STARS | 10/12/2017 |  |
|-------|------|----------|--------|-------------------|------------|--|
|       |      |          |        |                   |            |  |

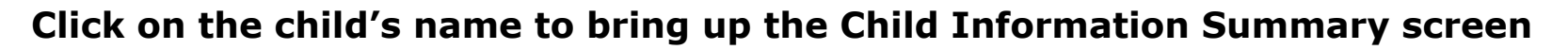

pennsylvania OFFICE OF CHILD DEVELOPMENT

AND EARLY LEARNING

J

| Pennsylvania<br>PELICAN<br>EARLY LEARNING NETWORK                              |                                                               |                            | bwiestling 🔻  |
|--------------------------------------------------------------------------------|---------------------------------------------------------------|----------------------------|---------------|
| MY LOCATIONS HOME LOCATION CHILD INFORMATION T                                 |                                                               |                            | <b>O</b> HELP |
| MPI ID Location ID                                                             | Location Name<br>Lead Agency                                  |                            |               |
| Child Information Summary                                                      |                                                               |                            |               |
| Welcome to the Child Information Summary page! Click the dropdown arr          | ow on the right side of each section to edit the ir           | formation in that section. | EXPAND ALL    |
| - Child Demographic Information                                                |                                                               |                            |               |
| Full Name: Logan L<br>Gender: Male<br>Ethnicity: Non-Hispanic<br>Outcome ID: 9 | Date of Birth 2017<br>Race: White<br>Programs: Keystone STARS |                            | •             |
| + Parent/Legal Guardian Information                                            |                                                               |                            |               |
| + Enrollment Information for This Location                                     | on                                                            |                            |               |
| + All Enrollments                                                              |                                                               |                            |               |
| ASSESSMENTS GENERATE CHILD/HOUSEHOLD UPDATE FO                                 | ORM                                                           | GENERATE CORRESPONDENCE    | DELETE CHILD  |

#### Click the Yellow arrow under Child Demographic Information and click "Edit".

pennsylvania OFFICE OF CHILD DEVELOPMENT

AND EARLY LEARNING

J

| Child Information Summa                                                      | ry                                                                                            |                   |
|------------------------------------------------------------------------------|-----------------------------------------------------------------------------------------------|-------------------|
| elcome to the Child Information Summary page! Click                          | the dropdown arrow on the right side of each section to edit the information in that section. | EXPAND ALL        |
| - Child Demographic Informa                                                  | tion                                                                                          |                   |
| Full Name: Logan<br>Gender: Male<br>Ethnicity: Non-Hispanic<br>Outcome ID: 9 | Date of Birth: 7<br>Race: White<br>Programs: Keystone STARS                                   | edit<br>O history |
| + Parent/Legal Guardian Infor                                                | mation                                                                                        |                   |

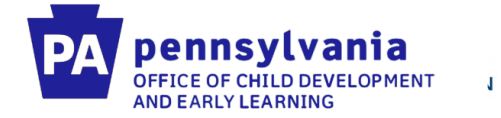

Within the Child Demographic Information screen you will need to add the program "Other" under "Program Information". Please make sure to check "Other" and click save.

| Please enter the demographic                                                 | c information below for the child.         |                       |                       |   |
|------------------------------------------------------------------------------|--------------------------------------------|-----------------------|-----------------------|---|
| First Name: (required)                                                       | Middle Initial:                            | Last Name: (required) | Suffix:               |   |
| Logan                                                                        |                                            | Butler                |                       | ~ |
| Date of Birth: (required)                                                    | Gender: (required)                         | Race: (required)      | Ethnicity: (required) |   |
| 08/28/2017                                                                   | Male                                       | Selected (1) -        | Non-Hispanic          | ~ |
| 55N: 😧                                                                       | Is English the 1st languag                 | e for the Child?      |                       |   |
| *** - ** - 177                                                               | ⊖ Yes ⊖ No                                 |                       |                       |   |
|                                                                              |                                            |                       |                       |   |
| Program Information Programs this child is enrolle Selected (2)              | )<br>ed in for this location: 😧 (required) |                       |                       |   |
| Program Information Programs this child is enrolle Selected (2) - Select all | ed in for this location: @ (required)      |                       |                       |   |

#### Infant Toddler Contracted Slots: Data Quality Webinar

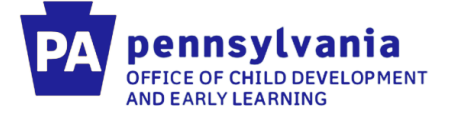

SAVE

J.

Once the child has the program "Other" attached to them you can then end date the Keystone STARS enrollment. Under the Enrollment Information for this Location you will click the arrow and "Edit" the enrollment. You can then enter the end date along with reason (Changed Program Participation) and hit save.

| - Enrollment Informatio                                                              | on for 1                                      | This Loc                                                              | atio                                | n                                      |                                                             |            |                                         |              |                                                                  |
|--------------------------------------------------------------------------------------|-----------------------------------------------|-----------------------------------------------------------------------|-------------------------------------|----------------------------------------|-------------------------------------------------------------|------------|-----------------------------------------|--------------|------------------------------------------------------------------|
| Classroom Session Name: Infants<br>Program: Keystone STARS<br>Begin Date: 01/13/2020 |                                               |                                                                       |                                     | Physica<br>Schedu<br>End Dat           | <b>l Room</b> : Infa<br><b>le</b> : Full Day<br><b>te</b> : | nts        |                                         |              | <ul> <li>✓ EDIT</li> <li>ÎD DELETE</li> <li>Ø HISTORY</li> </ul> |
| +ADD ENROLLMENT +ADD TO WA                                                           | ITING LIST                                    |                                                                       |                                     |                                        |                                                             |            |                                         |              |                                                                  |
|                                                                                      | Enrolln                                       | nent Inform                                                           | ation                               |                                        |                                                             |            |                                         |              |                                                                  |
|                                                                                      | Please enter<br>might be upo<br>Location: Riv | the enrollment inforn<br>lated based on the m<br>erview Childrens Cer | mation belo<br>lost current<br>lter | w for the classroo<br>information from | om session. When cr<br>1 MCI.                               | eating the | enrollment, the child demographic infor | mation       |                                                                  |
|                                                                                      | Classroom S                                   | ession: (required)                                                    |                                     | Program: (requ                         | ilred)                                                      |            | Sub-Program: (required)                 | - 1          |                                                                  |
|                                                                                      | Infants                                       |                                                                       | $\checkmark$                        | Keystone ST                            | TARS                                                        |            | Child Care                              | $\checkmark$ |                                                                  |
|                                                                                      | C Lead Agency                                 | - Grant ID: (required)                                                | $\checkmark$                        | Funding Source                         | <b>Ce: (required)</b><br>(No CCW Subsidy &                  | No Fe      |                                         |              |                                                                  |
|                                                                                      | Enrollment E                                  | egin Date: (required)                                                 |                                     | Enrollment Er                          | nd Date:                                                    |            | Enrollment End Date Reason:             | _ I          |                                                                  |
|                                                                                      | N 01/13/                                      |                                                                       |                                     | 04/28/2020                             |                                                             |            | Changed Program Participation           | ~            |                                                                  |
|                                                                                      | o<br>Days for this                            | Session: (required)                                                   |                                     | Hours for this                         | Session: (required)                                         |            | Schedule for this Session: (required)   | - 1          |                                                                  |
|                                                                                      | 3                                             | Days/Week                                                             | ~                                   | 24                                     | Hours/Week                                                  | ~          | Full Day                                | ~            |                                                                  |

CANCEL

Tom Wolf, Gov Pedro A. Rivera

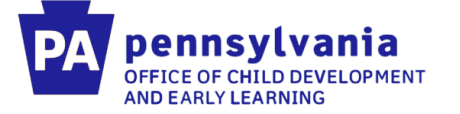

J

Once you have end dated the Keystone STARS enrollment, you can then add the ITCSP enrollment. Under the Enrollment Information for this Location you will click "Add Enrollment". You can then follow the instructions on the next two slides to add the correct enrollment.

| hild Information                                              | Summary                  |                                                         |                                  |          |
|---------------------------------------------------------------|--------------------------|---------------------------------------------------------|----------------------------------|----------|
| come to the Child Information Su                              | -                        |                                                         |                                  |          |
|                                                               | Immary page! Click the d | ropdown arrow on the right side of each section to edit | the information in that section. | EXPAND A |
| - Child Demograph                                             | ic Information           |                                                         |                                  |          |
| Full Name: CECILIA HANDY                                      |                          | Date of Birth: 06/14/2016                               |                                  |          |
| Gender: Female<br>Ethnicity: Unknown<br>Outcome ID: 692648657 |                          | Race: Unknown<br>Programs: PA Pre-K Counts              |                                  |          |
| ► Parent/Legal Gua<br>► Income Informati                      | rdian Informat           | ion                                                     |                                  |          |
| Risk Factor Inform                                            | mation                   |                                                         |                                  |          |
| - Enrollment Inform                                           | nation for This          | Location                                                |                                  |          |
| Classroom Session Name: Pion<br>Program: PA Pre-K Counts      | eers                     | Physical Room: 7<br>Schedule: Full Day<br>End Date:     |                                  |          |
| +ADD ENROLLMENT ADD                                           | TO WAITING LIST          |                                                         |                                  |          |
| - All Enrollments                                             |                          |                                                         |                                  |          |

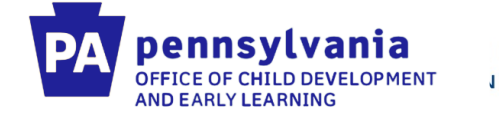

Under Classroom Session, select your Infant Toddler Contracted Slots Classroom Session. Also select Program "Other" and Subprogram "Infant Toddler Contracted Slots"

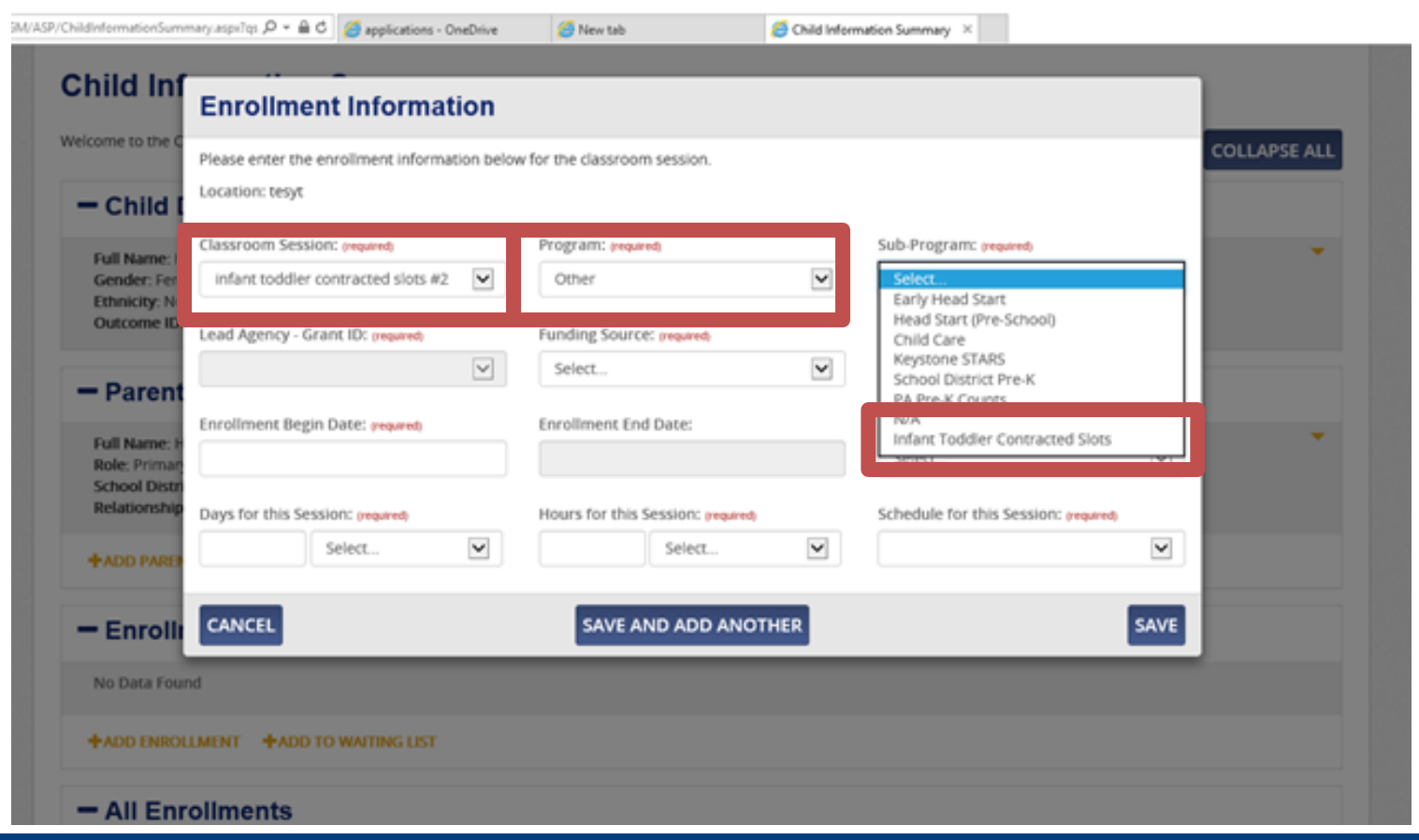

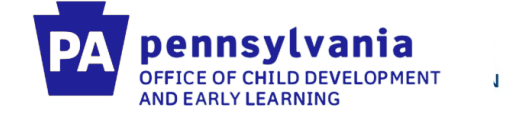

#### For Funding Source, select "Infant Toddler Contracted Slots"

| elcome to the C                               | Please enter the enrollment informat | ion belov    | w for the classroom session.                                                                                                    | COLLAPSE ALL |
|-----------------------------------------------|--------------------------------------|--------------|----------------------------------------------------------------------------------------------------|--------------|
| - Child I                                     | Location: tesyt                      |              |                                                                                                    |              |
| Full Name: H                                  | Classroom Session: (required)        |              | Program: (required) Sub-Program: (required)                                                                                                  | *            |
| Gender: Ferr<br>Ethnicity: No                 | infant toddler contracted slots #2   | •            | Other Infant Toddier Contracted Slots                                                                                                    |              |
| Outcome ID:                                   | Lead Agency - Grant ID: (required)   |              | Funding Source: (required)                                                                                                    |              |
| - Parent                                      | Enrollment Begin Date: (required)    | $\checkmark$ | Select<br>CCW Subsidy & Federal HS Funding<br>CCW Subsidy & No Federal HS Funding<br>Federal HS Funding & No CCW Subsidy<br>Ind Date Reason: |              |
| Role: Primar<br>School Distri<br>Relationship |                                      |              | Infant Toddier Contracted Slots                                                                                                    |              |
| The second second                             | Days for this Session: (required)    |              | Hours for this session: (required) Schedule for this session: (required)                                                                     |              |
| +ADD PARE                                     | Select                               | <b>•</b>     | Serect                                                                                                    |              |
| - Enrolli                                     | CANCEL                               |              | SAVE AND ADD ANOTHER                                                                                                    |              |

#### Infant Toddler Contracted Slots: Data Quality Webinar

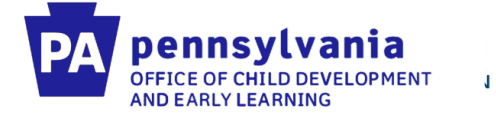

If you are editing an already existing classroom session, you will click on the classroom session and then click "Edit" under General Information. You will need to rename the session use the same naming pattern on the next slide.

| PELICAN<br>EARLY LE          |                                                | <b>a</b><br><                                                                  |            |                          |                                |                                                  |                                       | t-test4 |
|------------------------------|------------------------------------------------|--------------------------------------------------------------------------------|------------|--------------------------|--------------------------------|--------------------------------------------------|---------------------------------------|---------|
| НОМЕ                         | PROVIDER                                       | FINANCIAL MANAGEMENT                                                           | TOOLS      | REPORTS                  | LOCATION                       |                                                  |                                       | OHE     |
| MPI ID<br>Location II        | D                                              | 102035204-0012<br>12967                                                        | Loc<br>Lea | cation Name<br>ad Agency |                                | LOCATION NEW<br>123 BACK TO BASICS LLC           | Status                                | ACTIVE  |
| Class                        | nformation sh                                  | Session Summ                                                                   | ary        | Click the drop           | odown arrow o                  | on the right side of each section to             | edit the information in that section. |         |
| – Ge                         | neral Inf                                      | ormation                                                                       |            |                          |                                |                                                  |                                       |         |
| Classro<br>Classro<br>Approv | oom Session N<br>oom Session E<br>ved Assessme | Name: Infant Toddler Contract S<br>End Date:<br>nt: Teaching Strategies - GOLD | Slots #1   | C<br>F                   | Classroom Ses<br>Physical Room | ssion Start Date: 11/26/2019<br>n: 123 clss room |                                       | EDIT    |
| + Scl                        | nool Yea                                       | r Information                                                                  |            |                          |                                |                                                  |                                       |         |
| + Sta                        | ff Inforn                                      | nation                                                                         |            |                          |                                |                                                  |                                       |         |
| + En                         | vironme                                        | ntal Rating Scale                                                              | (ERS)      | Score                    |                                |                                                  |                                       |         |
| BACK TO                      | D LOCATION                                     |                                                                                |            |                          |                                |                                                  |                                       |         |

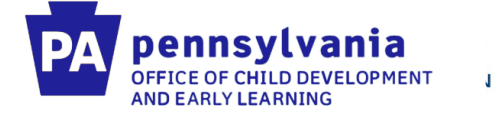

Use the classroom session name: Infant-Toddler Contracted Slots #1 (use ascending numbers if more than one classroom is in a location).

| Classroom Section Name:   Classroom Section Name:   No Data Found   Approved Absection Name:   No Data Found   Approved Name:   No Data Found   Approved Name:   No Data Found<                                                                                                    | M/ASP/LocationMaintenance.aspx?qs_sesr 🔎 + 🔒 🖒 💋 ap    | plications - OneDrive 🧭 New tab    | Classroom Session Summary ×   |                                         |  |  |  |  |
|----------------------------------------------------------------------------------------------------|--------------------------------------------------------|------------------------------------|-------------------------------|-----------------------------------------|--|--|--|--|
| HOME PROVIDER   Provide Resource Links Provide Assessment Classroom Session Rame: Classroom Session Rame: Classroom Session Rame: Classroom Session Rame: Classroom Session Rame: Classroom Session Rame: Sector Information Classroom Session Rame: Classroom Session Rame: Sector Information Classroom Session Rame: Classroom Session Rame: Sector Information Classroom Session Rame: Classroom Session Rame: Vo Duta Found + ADD CLASSROOM SESSION SCHOOL YDAR Active W No Data Found No Data Found No Data Found No Data Found No Data Found No Data Found No Data Found No Data Found No Data Found No Data Found No Data Found No Data Found No Data Found No Data Found No Data Found No Data Found No Data Found No Data Found No Data Found No Data Foun                                                                                                    | pennsylvania<br>DISTILANENG NETWORK                    | General Information                |                               | t-test4 👻                               |  |  |  |  |
| Active and general end of a general end of a general e      | HOME PROVIDER FINANCIAL MANA                           | HOME PROVIDER FINANCIAL MANA       |                               |                                         |  |  |  |  |
| Class control Session Label     Class control Session Label     Class control Label     Class control Session Label     Class control Session Label     Class control Session Label     Class control Session Label     Class control Session Label     Class control Session Label     Class control Session Label     Class control Session Label     Class control Session Label     Class control Session Label     Class control Session Label     Class control Session Class control Session Label     Class control Session Class control Session Label     Class control Session Class control Session Class control Session Label     Class control Session Class control Session Label <th></th> <th>Classroom Session Name</th> <th>Classroom Session Start Date:</th> <th></th>                                                                                                    |                                                        | Classroom Session Name             | Classroom Session Start Date: |                                         |  |  |  |  |
| Classroom Session End Date:   Pipyical filoom: gegens Infert room Infert room                                                                                                    |                                                        | Infant Toddler Contracted Slots #1 | 2/1/2019                      | Status ACTIVE                           |  |  |  |  |
| Classroom Session End Date:<br>Infant room Infant room I |                                                        |                                    |                               |                                         |  |  |  |  |
| The below information shows all of the Class                                                                                                    | Classroom Session S                                    | Classroom Session End Date:        | Physical Room: (required)     |                                         |  |  |  |  |
| Approved Assessment:   Classroom Session Name:   Classroom Session Name:   No Data Found   Classroom Session Session Session Section (ERS) Score   No Data Found   No Data Found   No Data Found   Classroom Session Name:   No Data Found                                                                                                    | The below information shows all of the Classe          |                                    | intant room                   | information in that section. EXPAND ALL |  |  |  |  |
| Classroom Session Name:<br>Classroom Session Ind Date:<br>Approved Assessment:<br>CANCEL SAVE<br>- School Year Information<br>No Data Found<br>+ ADD CLASSROOM SESSION SCHOOL YEAR<br>- Staff Information<br>Show: Active IM<br>No Data Found<br>+ ADD STAFF MEMBURER TO SESSION<br>- Environmental Rating Scale (ERS) Score<br>Show: Active IM<br>No Data Found                                                                                                    |                                                        | Approved Assessment:               |                               |                                         |  |  |  |  |
| Classroom Session Rand Date:   Approved Assessments: <ul> <li>CANCEL</li> <li>SAVE</li> </ul> <ul> <li>CANCEL</li> <li>SAVE</li> </ul> <ul> <li>Cancel</li> <li>SAVE</li> </ul> <ul> <li>Cancel</li> <li>SAVE</li> </ul> <ul> <li>Cancel</li> <li>SAVE</li> </ul> <ul> <li>Cancel</li> <li>Cancel</li> <li>SAVE</li> </ul> <ul> <li>Cancel</li> <li>SAVE</li> </ul> <ul> <li>Cancel</li> <li>Save</li> <li>Cancel</li> </ul> <th>- General Information</th> <td>Selected (1) +</td> <td></td> <td></td>                                                                                                    | - General Information                                  | Selected (1) +                     |                               |                                         |  |  |  |  |
| Approved Assessment: Little     - School Year Information     No Data Found     + ADD CLASSROOM SESSION SCHOOL YEAR     - Staff Information     Show:   Active   - Environmental Rating Scale (ERS) Score     No Data Found     No Data Found                                                                                                    | Classroom Session Name:<br>Classroom Session End Date: | CANCEL                             | SAVE                          | *                                       |  |  |  |  |
| School Year Information     No Data Found     ADD CLASSROOM SESSION SCHOOL YEAR     Staff Information     Show: Active      No Data Found     + ADD STAFF MEMMER TO SESSION     C Environmental Rating Scale (ERS) Score     Show: Active      No Data Found                                                                                                    | Approved Assessment:                                   | entrete                            |                               |                                         |  |  |  |  |
| Staff Information      Show: Active      Active      Active      ADD STAFF MEMBER TO SESSION      Environmental Rating Scale (ERS) Score      Show: Active      No Data Found                                                                                                    | No Data Found                                          | EAR                                |                               |                                         |  |  |  |  |
| Show: Active  No Data Found  C Environmental Rating Scale (ERS) Score  Show: Active  No Data Found                                                                                                    | - Staff Information                                    |                                    |                               |                                         |  |  |  |  |
| ADD STAFF MEMBER TO SESSION                                                                                                    | Show: Active                                           |                                    |                               |                                         |  |  |  |  |
| Environmental Rating Scale (ERS) Score  Show: Active  No Data Found                                                                                                    | + ADD STAFF MEMBER TO SESSION                          |                                    |                               |                                         |  |  |  |  |
| Show: Active  No Data Found                                                                                                    | - Environmental Rating                                 | Scale (ERS) Score                  |                               |                                         |  |  |  |  |
| No Data Found                                                                                                    | Show: Active                                           |                                    |                               |                                         |  |  |  |  |
|                                                                                                    | No Data Found                                          |                                    |                               |                                         |  |  |  |  |
|                                                                                                    |                                                        |                                    |                               |                                         |  |  |  |  |

Pedro A. Rivera, Secretary of Education | Teresa D. Miller, Secretary of Human Services

Tom Wolf, Governor

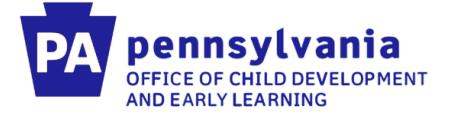

#### After the classroom session has been edited, you want to make sure you have the correct staff assigned to the classroom. You can click "Add Staff Member to Session"

| PELICAN<br>PARLY LEARNING NETWORK                               |                                                                                                    |                               |                                                            |                                      | t-te:  |
|-----------------------------------------------------------------|----------------------------------------------------------------------------------------------------|-------------------------------|------------------------------------------------------------|--------------------------------------|--------|
| HOME PROVIDER                                                   | FINANCIAL MANAGEMENT                                                                                    | TOOLS REPORTS LOCAT           |                                                            |                                      | ľ      |
| IPI ID<br>ocation ID                                            | 102035204-0012<br>12967                                                                                 | Location Name<br>Lead Agency  | LOCATION NEW<br>123 BACK TO BASICS LLC                     | Status                               | ACTIVE |
| lassroom §                                                      | Session Summa                                                                                           | ary                           |                                                            |                                      |        |
| e below information sho                                         | วพร all of the Classroom Session                                                                        | details. Click the dropdown a | arrow on the right side of each section to ec              | dit the information in that section. | EXPAND |
| - General Inf                                                   | ormation                                                                                                |                               |                                                            |                                      |        |
| Classroom Session N<br>Classroom Session E<br>Approved Assessme | i <b>ame</b> : Infant Toddler Contract Sic<br><b>nd Date:</b><br><b>nt</b> : Teaching Strategies - GOLD | ots #1 Classroc<br>Physical   | om Session Start Date: 11/26/2019<br>I Room: 123 clss room |                                      |        |
| + School Yea                                                    | r Information                                                                                           | _                             |                                                            |                                      |        |
| – Staff Inform                                                  | nation                                                                                                  | 1                             |                                                            |                                      |        |
| Show: Active No Data Found                                      |                                                                                                    |                               |                                                            |                                      |        |
| + ADD STAFF MEMBE                                               | R TO SESSION                                                                                            |                               |                                                            |                                      |        |
|                                                                 |                                                                                                    |                               |                                                            |                                      |        |

Tom Wolf, Gove Pedro A. Rivera,

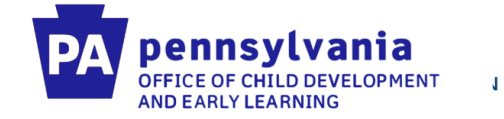

Choose the correct staff member from the drop down. If they are not in the drop down, you will have to create a new staff member.

| V/LocationMaintenance.aspx?qs_s                                 | esn=1175431121472603010                                     | 10789&qs_main=LocationMaintenance.aspx&qs_sub                           | )=                                                                        | - 🗎 🗘           | Search          |            |
|-----------------------------------------------------------------|-------------------------------------------------------------|-------------------------------------------------------------------------|---------------------------------------------------------------------------|-----------------|-----------------|------------|
|                                                                 |                                                             |                                                                         |                                                                           |                 |                 |            |
| MPIID                                                           | 102035204-001                                               | 2 Location Name                                                         | LOCATION NEW                                                              | _               | Status          |            |
| Location ID                                                     | 12967                                                       | Staff Member Informat                                                   | ion                                                                       |                 |                 |            |
| Classroom S                                                     | Session S<br>ows all of the Classro                         | Please enter the staff member information<br>Staff Name: (required)     | on below for the classroom session.<br>Classroom Session Role: (required) | e information i | n that section. | EXPAND ALL |
| - General Inf                                                   | ormation                                                    | Staff Classroom Session Start Date:                                     | Staff Classroom Session End Date:                                         |                 |                 |            |
| Classroom Session M<br>Classroom Session E<br>Approved Assessme | Name: Infant Toddler<br>End Date:<br>nt: Teaching Strategie | (required)       11/26/2019     ×       Classroom Session Lead <b>9</b> |                                                                           |                 |                 | *          |
| - School Yea                                                    | r Informatio                                                | CANCEL SAVE AN                                                          | D ADD ANOTHER SAVE                                                        |                 |                 |            |
| No Data Found                                                   |                                                             |                                                                         |                                                                           |                 |                 |            |
| + ADD CLASSROOM                                                 | SESSION SCHOOL YE                                           | AR                                                                      |                                                                           |                 |                 |            |
| - Staff Inform                                                  | nation                                                      |                                                                         |                                                                           |                 |                 |            |
| Show: Active No Data Found                                      |                                                             |                                                                         |                                                                           |                 |                 |            |
| + ADD STAFF MEMB                                                | ER TO SESSION                                               |                                                                         |                                                                           |                 |                 |            |

Tom Wolf, Governor Pedro A. Rivera, Secretary of Education | Teresa D. Miller, Secretary of Human Services

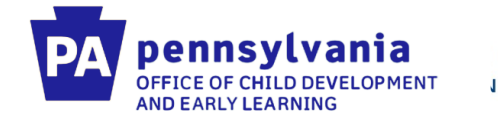

### **Resources**

#### **PELICAN ELN Getting Started**

https://www.pakeys.org/pa-early-learning-initiatives/pelican/pelican-getting-started/

#### **PELICAN ELN Resources**

https://www.pakeys.org/pa-early-learning-initiatives/pelican/pelican-resources/

#### **PA PD Registry Resources**

https://www.pakeys.org/get-professional-development/professional-development/professionalsresources/

#### **ITCSP** Resources

https://www.pakeys.org/getting-started/ocdel-programs/pre-k-counts/infant-toddlercontracted-slots/

#### **PELICAN ELN Help Desk**

Phone: 1-877-491-3818 E-mail: ra-eln@pa.gov

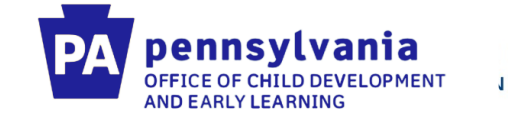

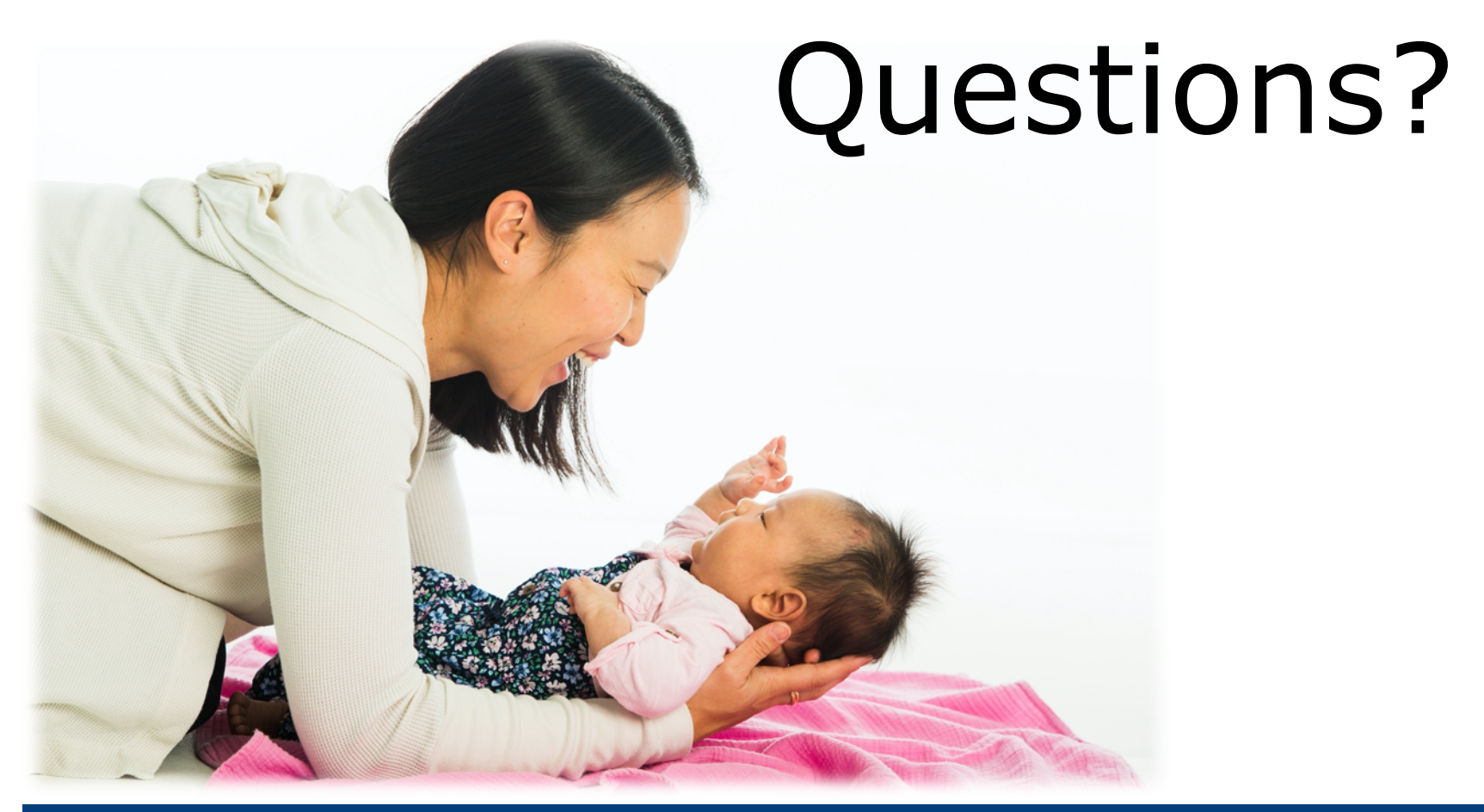